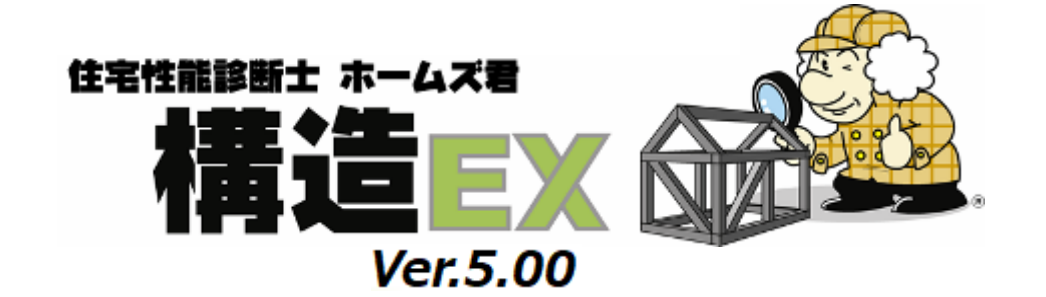

## 簡単マニュアル

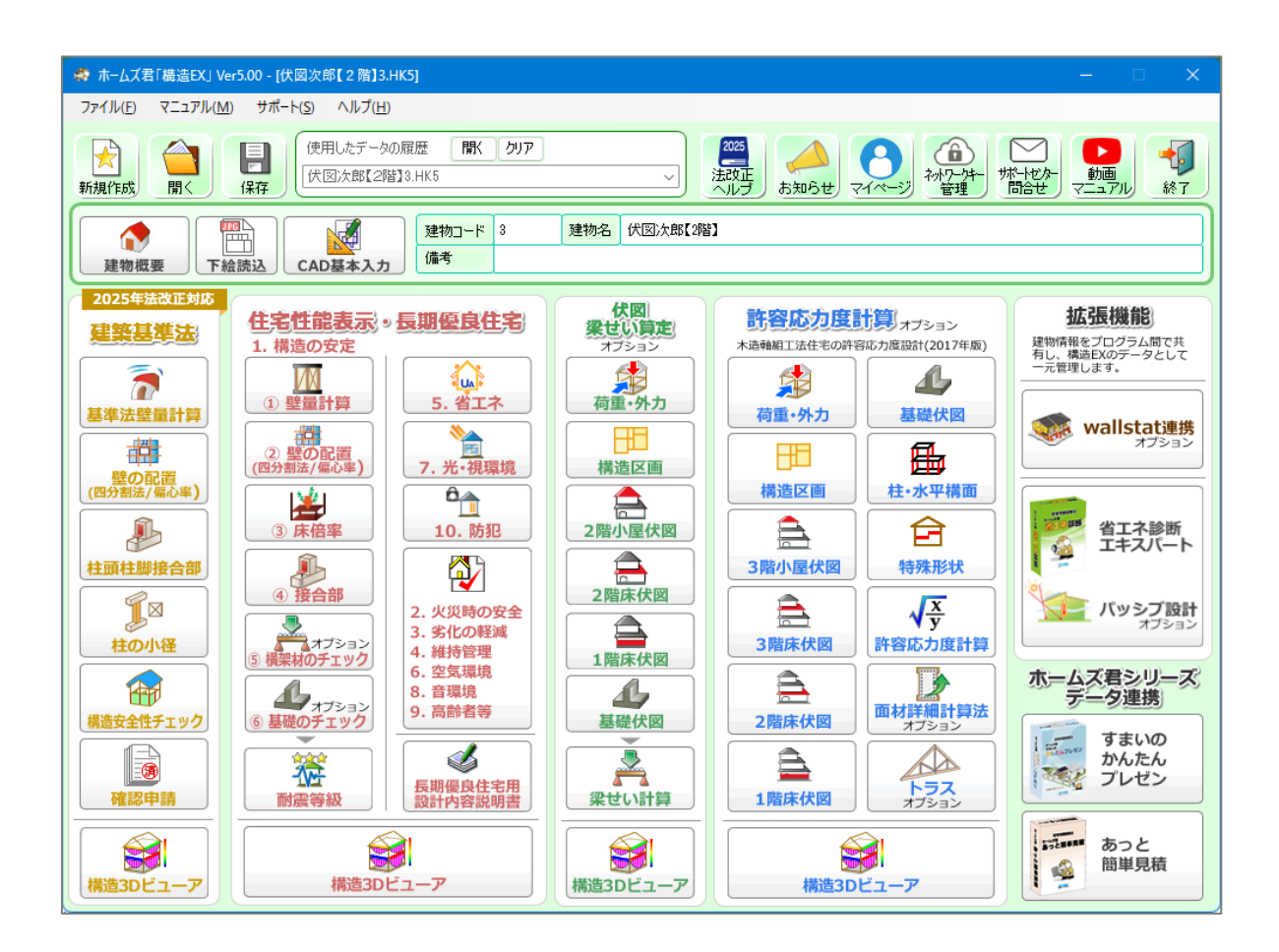

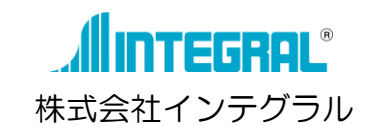

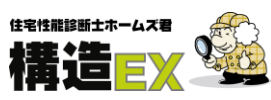

|                                           | 2        |
|-------------------------------------------|----------|
|                                           | 2        |
| 過力地口                                      |          |
| 週HN家外の建物                                  |          |
|                                           |          |
| システムの流れ(作業フローチャート)                        | 4        |
| 起動ライセンスの選択                                | 5        |
| 1. メインメニュー                                | 6        |
| 1-1 新規作成、ファイルを開く、保存                       | 6        |
| 1-2 建物概要                                  | 6        |
| 1-3 [2025年基準]必要壁量・柱の小径設定                  | 7        |
| 2. CAD入力                                  | 8        |
| 2-1 壁                                     | 8        |
| 2-2 部屋名称                                  |          |
| 2-3 開口部                                   |          |
| 2-4 開口高さ                                  | 10       |
| 2-5 開ロタイプ                                 | 11       |
| 2-6 建築基準法ナビ・品確法耐震等級ナビ                     |          |
| 2-7 壁材種                                   |          |
| 2-8 筋かい                                   |          |
| 2-9 柱                                     |          |
| 2-10 座根(手入力・編集)                           |          |
| 2-10 西建炉集                                 |          |
| 2-12 回視補未                                 | 17<br>18 |
|                                           | 10       |
| 2 14 千回凶中啊                                | 10<br>10 |
| <b>3. 定未卒(字/Δ</b> )<br>2-1 [2005 在其進]辟皇計笛 | 10       |
| 3 - 1 [2023 中卒卒]至重司 异                     |          |
| 3 2 [2000 中卒年]至軍可昇                        | 20       |
| 3-4 接合部(N值計算)                             |          |
| 3-5 [2025 年基進]柱の小径                        |          |
| 3-6 [2000 年基準]柱の小径                        | 25       |
| 3-7 確認申請                                  |          |
| 4. 住宅性能表示制度                               | 27       |
| 4-1 [2025 年基準]壁量計算(住宅性能表示)                | 27       |
| 4-2 [2000 年基準]壁量計算(住宅性能表示)                |          |
| 4-3 壁の配置(四分割法/偏心率)                        |          |
| 4-4 床倍率                                   |          |
| 4-5 接合部(N値計算/筋かい接合部/通し柱/外周横架材接合部)         |          |
| 4-6 横架材 <b>、</b> 基礎のチェック (※オプション機能/別売)    |          |
| 4-7 耐震等級チェック                              |          |
| 5. 便利機能                                   |          |
| 5-1 吹出し入力                                 |          |
| 5-2 画像追加入力                                |          |
| 5-3 3D 確認                                 |          |
| 5-4 プラン選択                                 |          |
| 5-5 文字移動                                  |          |
| 5-6 壁材種設定                                 |          |
| 5-7 DXF 下絵表示、平面図・立面図DXF出力                 |          |
| 5-8 CEDXM ファイル読込、CEDXM ファイル出力             |          |
| 5-9 マイホームデザイナーデータ読込、マイホームデザイナーデータ出た       | J 38     |
| 5-10 リアルタイム壁量判定                           |          |
| 5-11 構造安全性チェック                            |          |
| 5-12 ヘルノ表示                                |          |
| 5-13 桶道30ビューア                             |          |
| 0-14 リハートハメール达信<br>5 15 月期原白片字田 乳社内容認识者   |          |
| 3-13 反期愛及仕七用 設計内谷説明書                      | 41       |

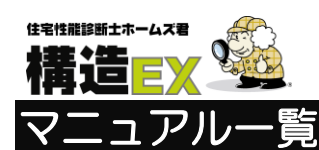

■ホームズ君「構造 EX」には下記の7種類の操作マニュアルがあります。
■操作マニュアルはすべて「動画マニュアル」ページで確認できます。

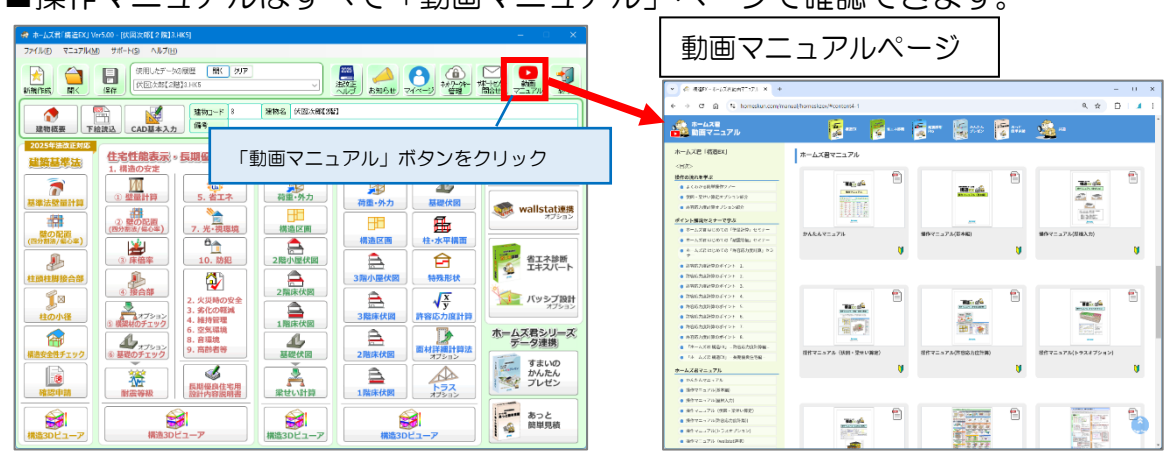

| 名前と表紙                                         |                                                                                                    | 内容                                                                                                    |
|-----------------------------------------------|----------------------------------------------------------------------------------------------------|----------------------------------------------------------------------------------------------------|
| ①簡単マニュアル                                      |                                                                                                    | 現在ご覧いただいているマニュアルです。<br>ホームズ君「構造EX」の主な機能、及び操作方法<br>を解説します。<br>より詳細な操作方法については<br>「②操作マニュアル(基本編)」を参照ください。 |
| ②操作マニュアル<br>(基本編)                             |                                                                                                    | ホームズ君「構造EX」の主な機能、及び操作<br>方法を「①簡単マニュアル」よりも詳細に<br>解説します。                                                 |
| ③操作マニュアル<br>(伏図・<br>梁せい算定)                    |                                                                                                    | 伏図入力、及び梁せい算定機能の内容や操作方法<br>を解説します。<br>※伏図・梁せい算定はオプション機能(別売り)<br>となります。                                  |
| <ul><li>④操作マニュアル<br/>(屋根入力)</li></ul>         | Contraction<br>Contraction<br>Contr | 屋根の入力方法を実例を通して解説します。<br>本マニュアルでは<br>■寄棟母屋下がりの屋根<br>■入母屋の屋根<br>を例としています。                                |
| <ul><li>⑤操作マニュアル<br/>(許容応力度<br/>計算)</li></ul> | Anne                                                                                                    | 許容応力度計算機能の操作方法を解説します。<br>※許容応力度計算はオプション機能(別売り)<br>となります。                                               |
| ⑥操作マニュアル<br>(トラス)                             | Area State                                                                                                    | トラス機能の操作方法を解説します。<br>※トラスはオプション機能(別売り)となります。                                                           |
| ⑦操作マニュアル<br>(wallstat連携)                      |                                                                                                    | wallstat連携の操作方法を解説します。<br>※wallstatは下記のURLからダウンロードできます。<br>https://www.rish.kyoto-u.ac.jp/~nakagawa/   |

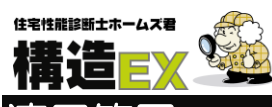

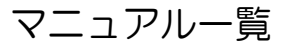

#### 適用範囲

- ●構法:在来軸組木造住宅、金物工法住宅(金物工法は「伏図・梁せい算定オプション」が必要です。)
- ●階数:3階建てまで
  - ・建築基準法(仕様規定):2階建てまで
  - ・住宅性能表示(仕様規定):2階建てまで
  - ・ 許容応力度計算:3階建まで判定可能
- ●建物規模:X=100m Y=100m
- ●モジュール幅:910mm(909mm、1000mmなど任意に変更可能)
- ●入力可能な構造、形状
  - ・斜め壁
    - 間崩れ壁
    - ・ロフト(小屋裏収納)
    - ・オーバーハング
    - ・インナーバルコニー
    - •段窓
    - ・パラペット
    - ・スキップフロア(『木造軸組構法住宅の許容応力度設計(2017年版)』 p.279~p.281 の条件に該当する スキップフロア)
    - ・制震ダンパー
    - 傾斜軸組
    - 独立基礎

## 適用対象外の建物

以下の建物はホームズ君「構造 EX」では入力、計算を行うことができません。あらかじめご了承ください。

- •四方を壁で囲まれた中庭のある建物
- ・平屋でスキップフロアのある建物
- ・ペントハウス
- ・大屋根(条件付で対応可能な場合有り)
- ・傾斜地などで基礎梁が接する GL に段差がある場合(偏土圧を受ける基礎)
- ・部分的に深基礎のある建物
- ・ツインタワー等いずれかの階が2棟に分かれている建物
- ・地下室のある建物
- ・エレベーター(水平荷重の検討)

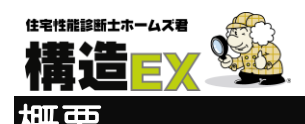

ホームズ君「構造 EX」は、建築基準法の確認申請時に必要となる耐震性能の検討、及び住宅性能表示 制度の全 10 項目に対応(※一部オプション)した等級判定を行うことができます。

#### 建築基準法

#### ●2025 年基準

-■壁量計算

建築基準法施行令第46条「構造耐力上必要な軸組み等」の第4項および昭和56年建設省告 第示1100号第三改正(令和6年国土交通省告示第447号第1条)に基づく壁量計算を行います。 ■壁の配置(四分割法/偏心率) 昭和56年建設省告示第1100号第四改正(令和6年国土交通省告示第447号第1条)に基づく 四分割法、および偏心率計算により、壁の配置バランスの判定を行います。

■柱頭柱脚接合部(N値計算) 建築基準法施行令第47条、平成12年建設省告示第1460号第2号 改正(令和6年国土交通省 告示第447号第4条)に対応したN値計算を行い、接合部金物の判定を行います。
■柱の小径

建築基準法施行令第43条、平成12年建設省告示第1349号第一改正(令和6年国土交通省告示 第447号第3条)に対応したチェックを行います。

#### ●2000 年基準

■壁量計算

建築基準法施行令第46条「構造耐力上必要な軸組等」の第4項に基づく壁量計算を行います。 ■壁の配置(四分割法/偏心率)

建築基準法施行令第46条、建設省告示第1352号「木造建築物の軸組の設置の基準を定める件」 に基づく四分割法、および偏心率計算により、壁の配置バランスの判定を行います。

■接合部(N値計算)

建築基準法施行令第47条、建設省告示第1460号「木造の継手及び仕口の構造方法を定める件」の 第1号における筋かい接合部の判定、及び第2号に対応したN値計算を行い、接合部金物の判定を 行います。

#### ■柱の小径

建築基準法施行令第43条「柱の小径」に対応したチェックを行います。

■シックハウス対策

建築基準法第28条の第2項「居室内における化学物質の発散に対する衛生上の措置」に対応した 換気性能のチェックを行います。

■伏図・梁せい算定(※1)

建築基準法施行令第82条に定められた許容応力度計算に基づき、横架材断面の検定を行います。 ■許容応力度計算(※2)

『木造軸組工法住宅の許容応力度設計(2017年版)』に準拠した許容応力度計算を行います。

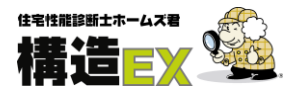

#### 住宅性能表示

#### ●2025 年基準

#### ■壁量計算

平成13年国土交通省告示第1347号第5 1-1(3)ホ① 改正(令和6年国土交通省告示第1000号) に基づく壁量計算を行います。

概要

■壁の配置(四分割法/偏心率) 昭和56年建設省告示第1100号第四 改正(令和6年国土交通省告示第447号第1条)に基づく 四分割法、および偏心率計算により、壁の配置バランスの判定を行います。

■接合部(N値計算/筋かい接合部/通し柱と胴差の接合部/外周横架材接合部) 建築基準法施行令第47条、平成12年建設省告示第1460号第2号 改正(令和6年国土交通省 告示第447号第4条)に対応したN値計算、および平成13年国土交通省告示第1347号第5 1-1(3)ホ④ 改正(令和6年国土交通省告示第1000号)に基づき、接合部金物の判定を行います。

#### ●2000年基準

#### ■壁量計算

平成 13 年国土交通省告示第 1347 号第5 1-1(3)ホ①に基づく壁量計算を行います。

■壁の配置(四分割法/偏心率) 建築基準法施行令第46条、建設省告示第1352号「木造建築物の軸組の設置の基準を定める件」 に基づく四分割法、および偏心率計算により、壁の配置バランスの判定を行います。

■接合部(N値計算/筋かい接合部)

建築基準法施行令第47条、平成12年建設省告示第1460号第2号に対応したN値計算、および 平成13年国土交通省告示第1347号第5 1-1(3)ホ④に基づき、接合部金物の判定を行います。

■床倍率

住宅性能表示制度で定められた床倍率の判定を行います。 水平構面の仕様から床倍率を計算し等級判定を行います。

■基礎のチェック

住宅性能表示制度、及び建築基準法施行令第38条・建設省告示第1347号に対応した基礎のチェック を行います。

■横架材のチェック(※1)

建築基準法施行令第82条に定められた許容応力度計算に基づき、横架材断面の検定を行います。

■温熱環境(省エネルギー性能判定)(※3)

外皮平均熱貫流率(UA 値)、冷房期の平均日射熱取得率(ηA 値)による省エネ基準(外皮性能)の 判定と等級判定を行います。

■光・視環境

住宅性能表示制度で定められた光・視環境の等級判定を行います。

■防犯

住宅性能表示制度で定められた防犯の等級判定を行います。

※1) 伏図・梁せい算定オプションで対応 ※2) 許容応力度計算オプションで対応 ※3) 「省エネ診断エキスパート」で対応

## 構造EX システムの流れ(作業フローチャート)

システムの流れ

1. メインメニュー

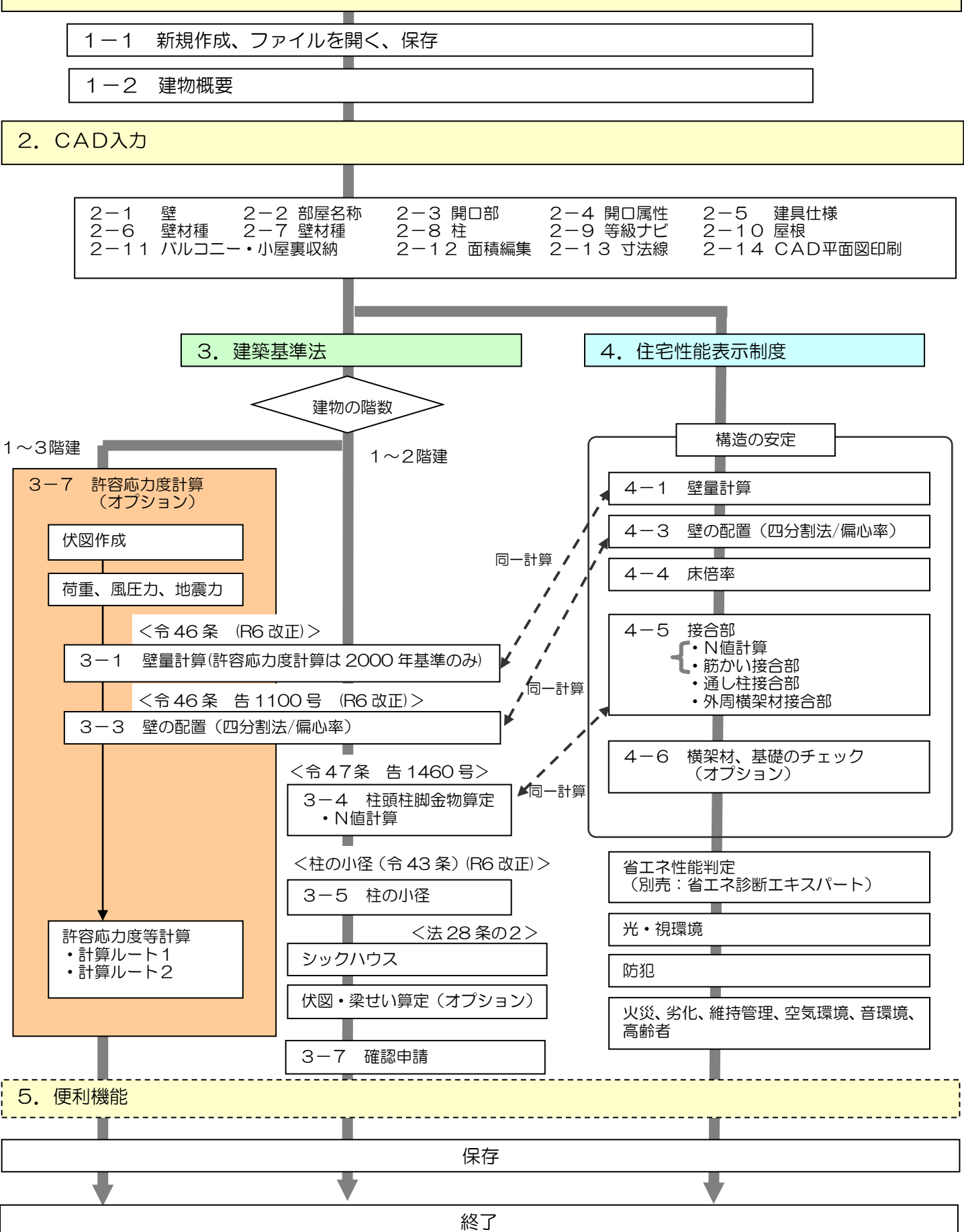

起動ライセンスの選択

満行FN

## ホームズ君「構造 EX」を起動すると、起動ライセンスの選択画面が表示されます。

| 「<br>☆ ホームズ君「構造EX」 へようこそ                             |                        |                              |                     |                  |   | —                 |                      |
|------------------------------------------------------|------------------------|------------------------------|---------------------|------------------|---|-------------------|----------------------|
| ライセンス( <u>L</u> ) ヘルプ( <u>H</u> )                    |                        |                              |                     |                  |   |                   |                      |
| ホ−ムズ君「構造EX」                                          | へようこそ                  | (Ver.5.00)                   |                     |                  |   |                   |                      |
|                                                      |                        | ) (型)<br>や)パワークキーの<br>登録について | ②<br>ホームズ君<br>マイページ | 3<br>やパワーク<br>管理 |   | 5<br>17/9-<br>1t  | <b>)</b> 動画<br>マニュアル |
| 起動ライセンス選択<br>一覧の中から使用するライセ                           | ンスを選択し、[i              | 起動〕ボタンをクリッ                   | りしてください。            |                  | 6 | ネットワークキーの<br>新規登録 | <b>Q</b> 更新          |
| 種類                                                   | 製品                     | シリアル 番号 あ                    | 動可否                 | オプション構成          |   | 状態                |                      |
|                                                      | 選択可能なライセンスが見つかりませんでした。 |                              |                     |                  |   |                   |                      |
| ■ネットワークキーを使用する場合:<br>[ネットワークキーの新規登録] ボタンをクリックしてください。 |                        |                              |                     |                  |   |                   |                      |
| ■USBキーを使用する場合:<br>USBキーを挿入し、 [更新] ボタンをクリックしてください。    |                        |                              |                     |                  |   |                   |                      |
|                                                      |                        |                              |                     |                  |   |                   |                      |
|                                                      |                        |                              | 起                   | 動                |   |                   | 終了                   |

- ①ネットワークキーで使用する場合の登録方法を表示します。
- ②マイページを表示します。

(マイページでは、インストール用プログラムのダウンロード、ネットワークキーの管理、

- 安心フォーラム会員専用の動画視聴などが行えます。)
- ③マイページのネットワーク管理画面を表示します。
   (ネットワークキーを登録した PC の変更などが行えます。)
- (ヘットクークイーを豆螺ひに下しの友史なとかけたより。*)* ④サポートセンターのメール問会サフュールをまニレキオ
- ④サポートセンターのメール問合せフォームを表示します。
- ⑤ホームズ君製品の操作マニュアルやセミナー動画の Web ページを表示します。
- ⑥ホームズ君をネットワークキーで起動するための「シリアル番号」および「ネットワークキー用 登録コード」を入力します。
- ⑦ネットワークキーの登録が完了している場合、または USB キーを PC に挿入している場合、 そのライセンス情報(製品名やシリアル番号、オプション構成)が表示されます。 起動したいライセンスを選択して起動します。
- ⑧「起動ライセンス選択」画面の更新を行います。
  - 主に以下の場合にお使いください。
    - ・USBキーを挿入せずに起動してしまった場合
- ・別の PC で使用中のネットワークキーを強制終了し、現在の PC で使用する場合
- ⑨⑦で選択したライセンスでホームズ君を起動します。

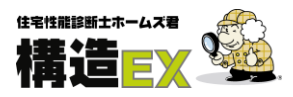

## 1. メインメニュー

## 1-1 新規作成、ファイルを開く、保存

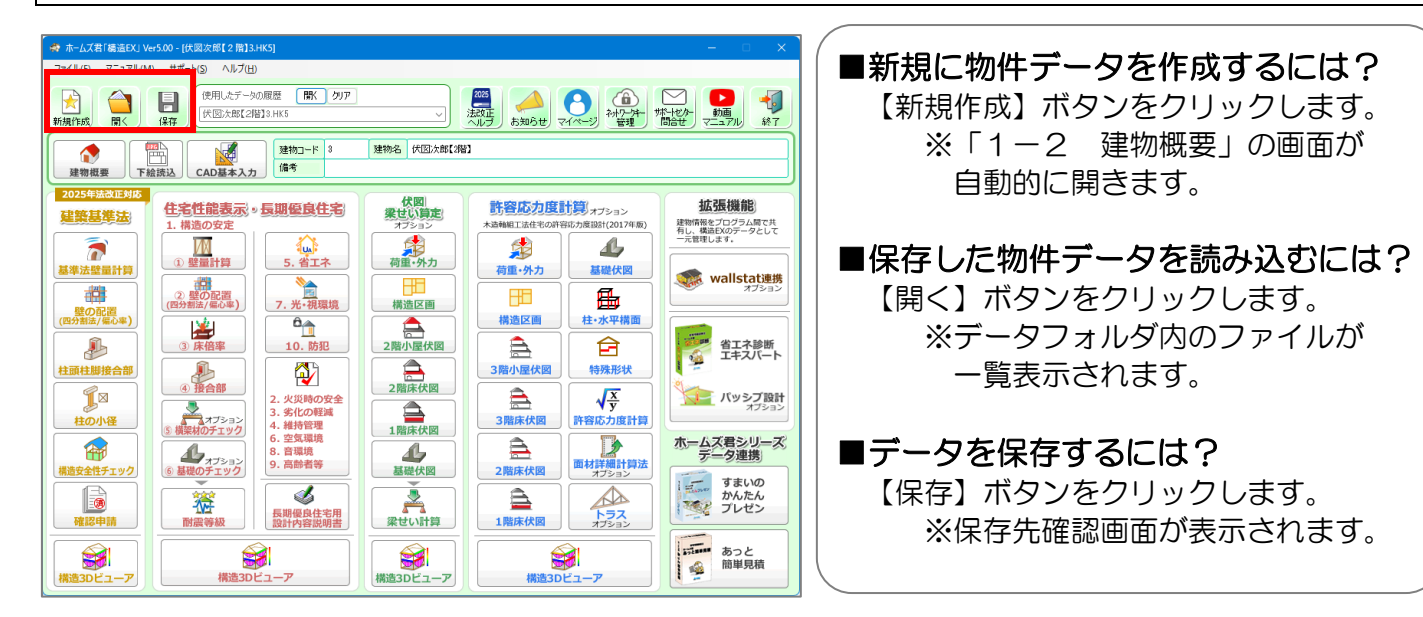

#### 1-2 建物概要

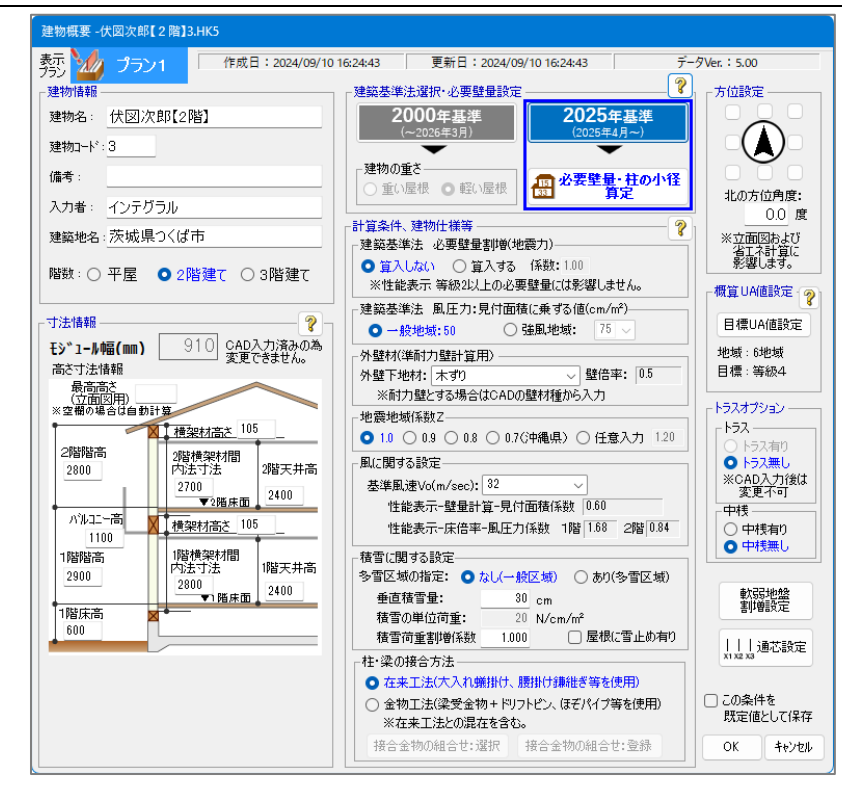

#### ■建物概要を設定

- ・建物の概要情報を入力します。
- 「建物名」必須入力です。⇒保存されるファイル名になります。
- ・「モジュール幅」は、CAD入力が行われると変更できなくなりますので、ご注意ください。
- ・計算で用いる建築基準法の基準を「2000年基準」または「2025年基準」から選択します。

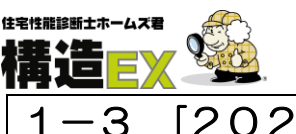

-3 [2025年基準]必要壁量・柱の小径設定

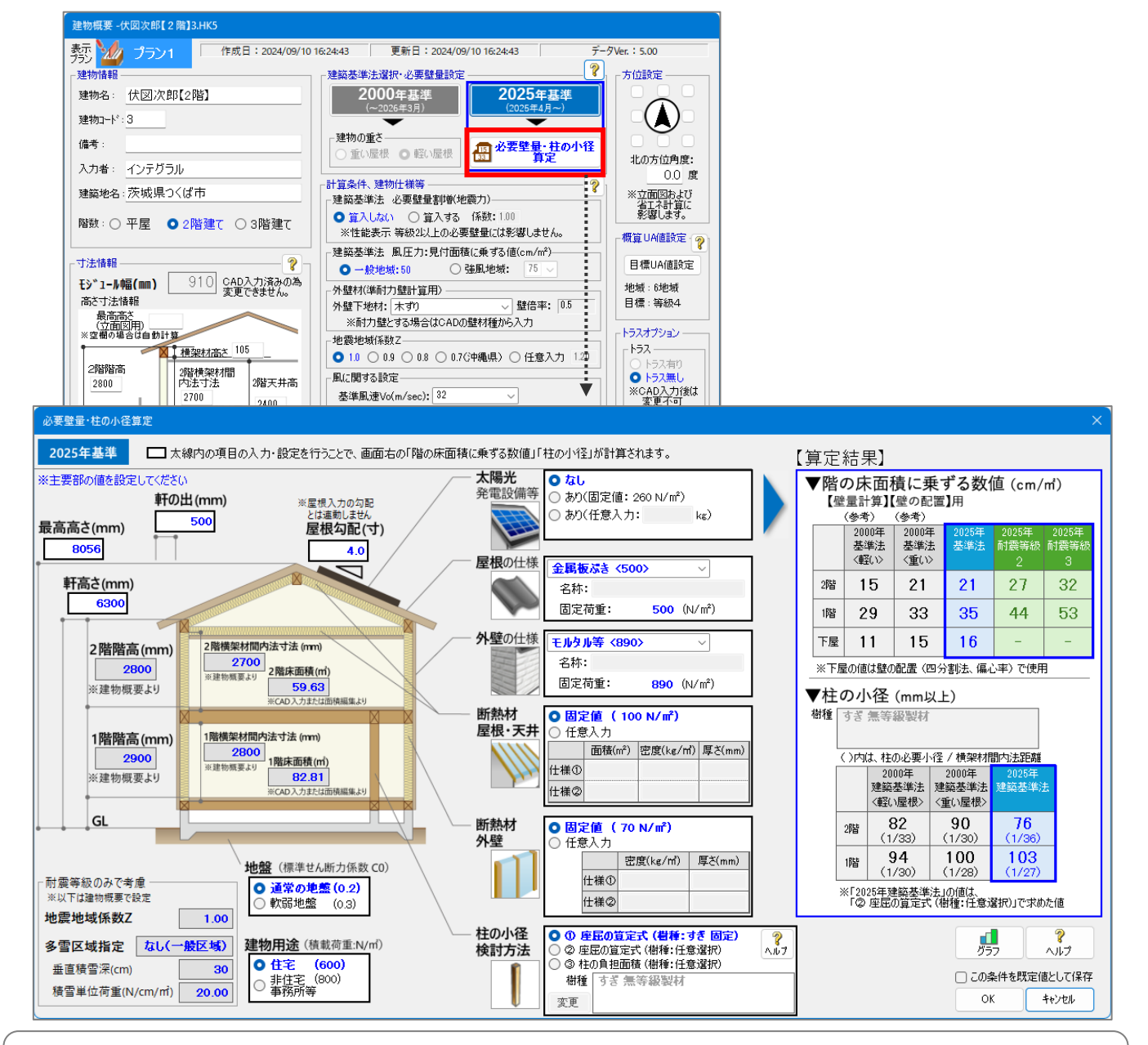

#### ■必要壁量、柱の小径の計算に必要な条件を設定

軒の出、最高高さ、屋根勾配、軒高さなどの建物の寸法、屋根や外壁の仕様、柱の小径や樹種を それぞれ設定します。

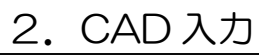

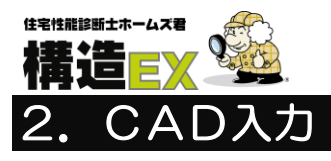

## 2-1 壁

グリッド幅: 1/2

1/2 1/3 1/4 1/6 1/8 1/10

補助線追加

● 全ての階
 ○ 表示階のみ

○ 常に表示

補助線の方向-

補助線の位置 選択した点から ○ ①方向に ○ ②方向に

補助線を追加
 上の位置から
 距離
 m

追加

補助線を 本追加 ※方向①~④はCAD 画面上に示されます

距離

表示する入力モード

屋根入力時のみ表示
 屋根入力時以外表示

※上の文字色とCAD画面 上の線色が対応

縦
 横
 斜め 方向指定

mmの位置に

mm間隔で

キャンセル

対象階

■間崩れ壁の入力②

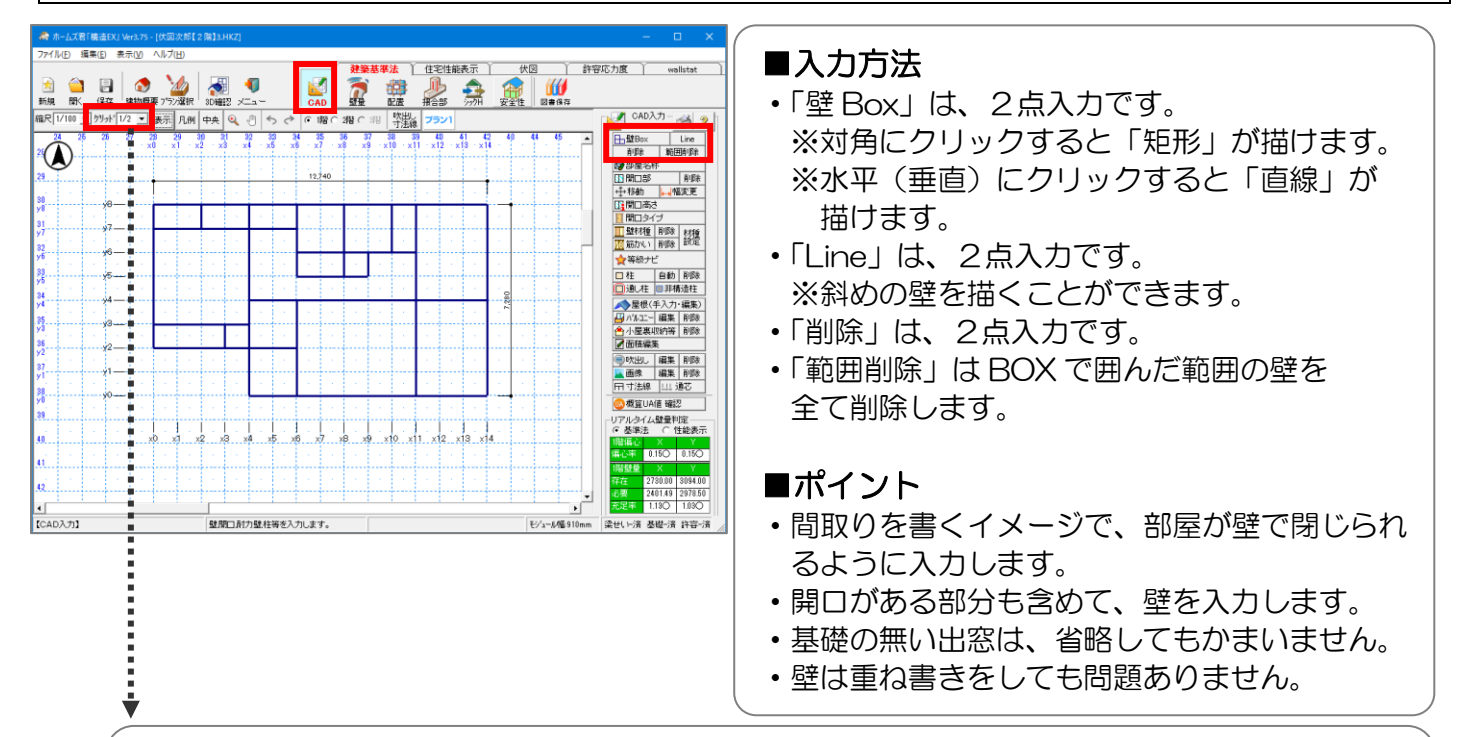

## ■間崩れ壁の入力① グリッド分割の変更

・1/2、1/3、1/4、1/6、1/8、1/10のいずれかを選択します。
 ※303mmの入力は「1/3」と設定すれば入力が可能です。
 (910モジュールの場合)

#### 補助線の追加

- 1)「編集(E)」メニューの「補助線追加」を選択します。
- 2) 追加する補助線の基準となる点をクリックします。 (補助線追加ウィンドウが表示されます)
- 3) 追加する方向(縦、横、斜め)を選択します。
- 4) 基準点からの距離(mm)を入力します。
- 5)「追加」ボタンをクリックします。 ※画面上に補助線(赤点線)が追加されます。 ※mm 単位の壁の入力が可能になります。

次ページに続く

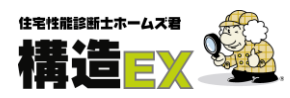

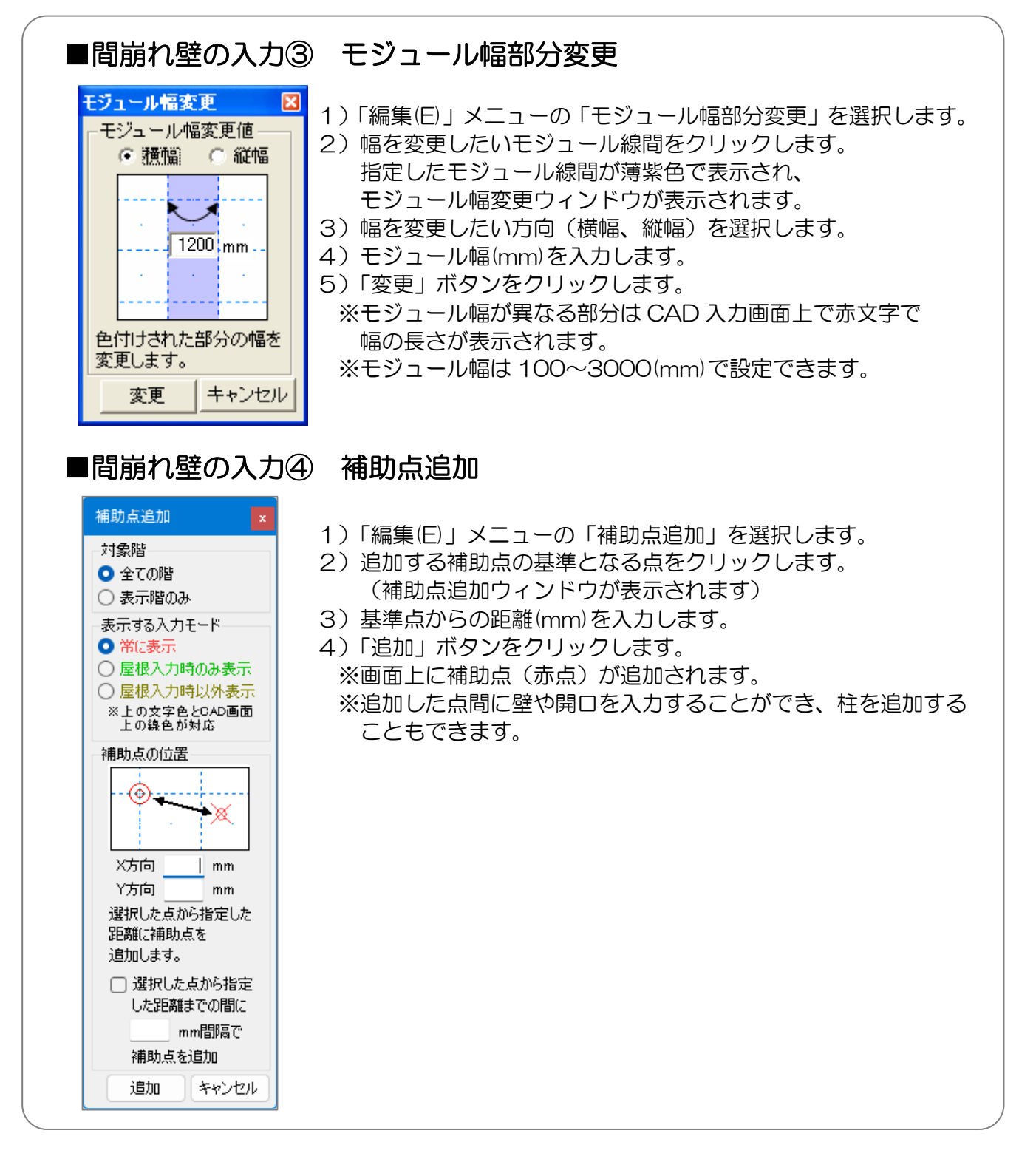

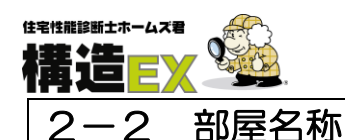

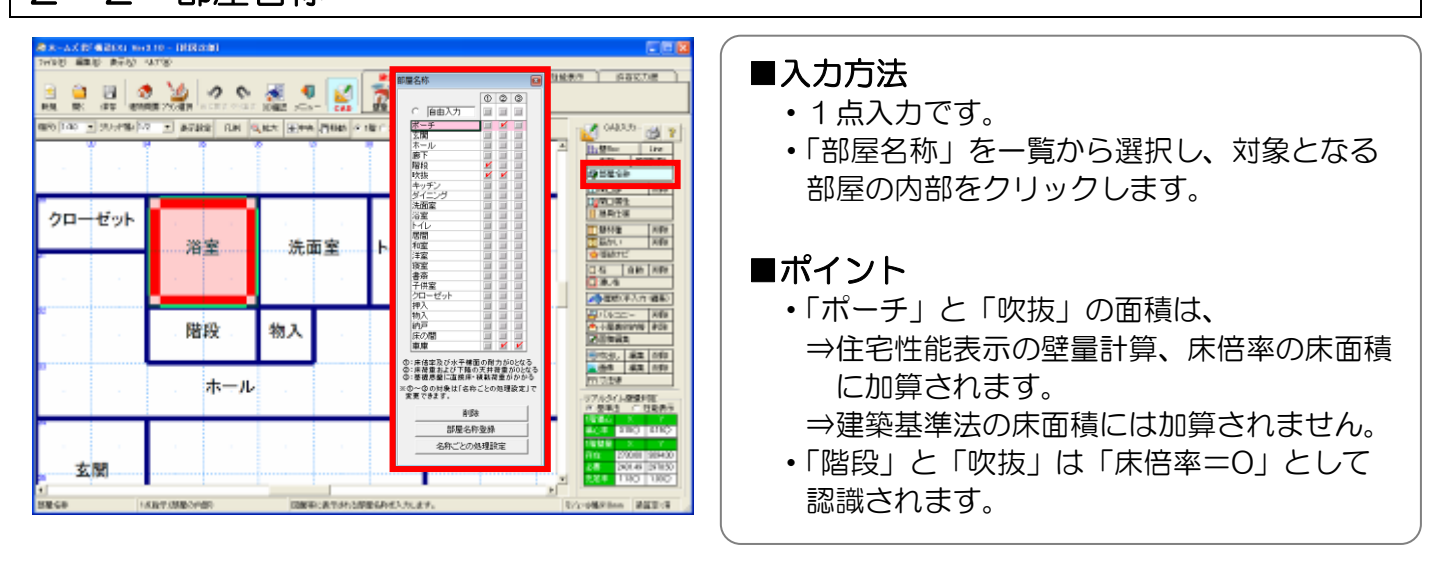

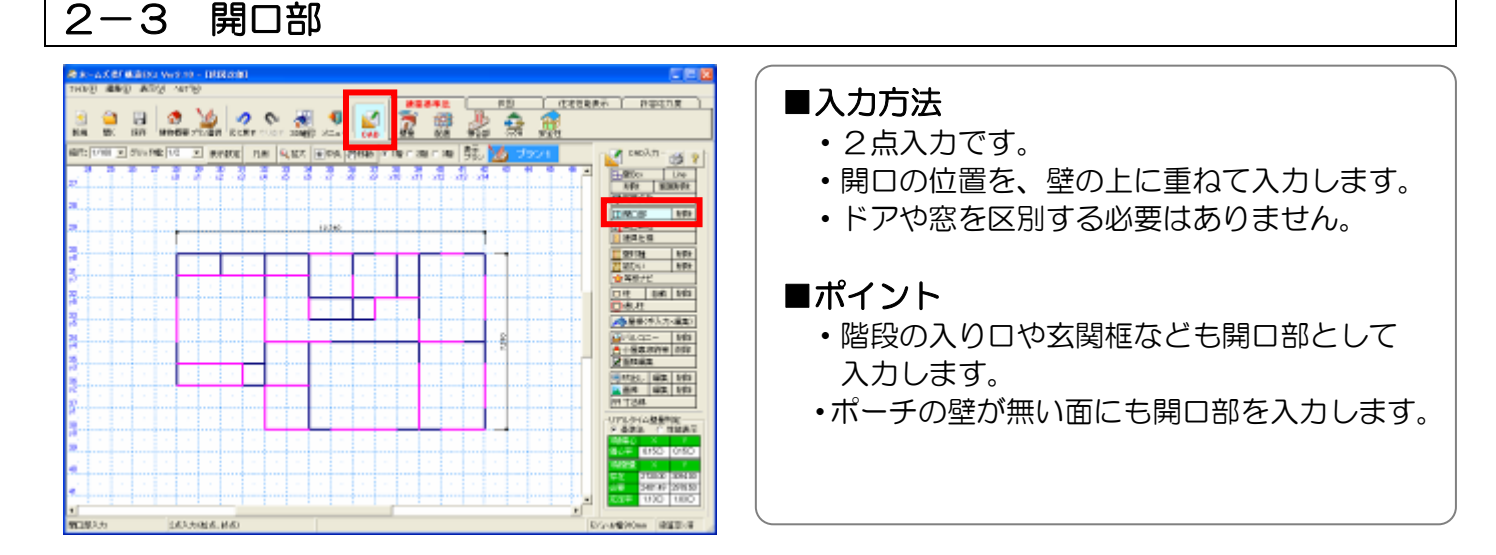

## 2-4 開口高さ

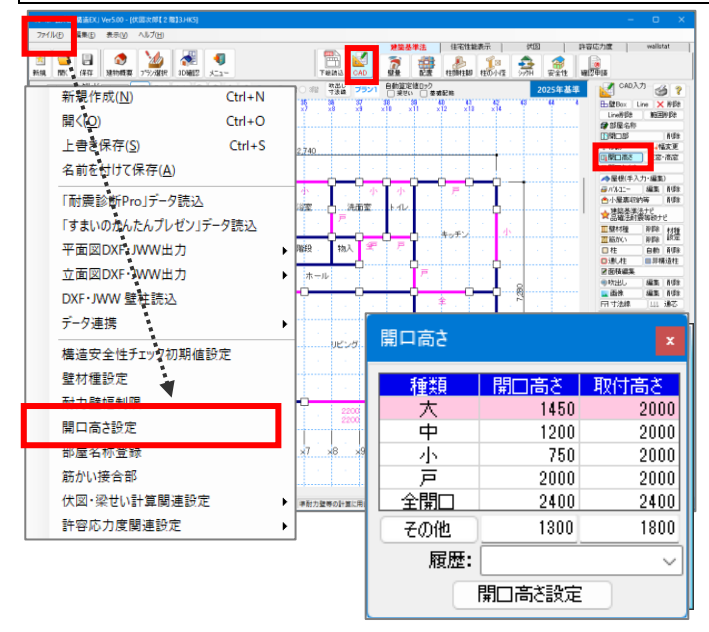

## ■入力方法

- 1 点入力です。
- ・種類(大/中/小/戸/全開口/その他)
   を選択し、対象となる開口部をクリックします。

#### ■ポイント

- ・初期値は「戸:1800/1800」です。
- •「開口高さ」と「取付高さ」は、任意に設定 変更が可能です。
- ・設定変更は、「ファイル(F)」メニューまた は「開口属性」ウィンドウの「開口属性設定」 から行います。

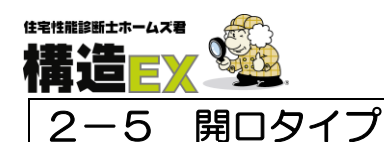

## 2. CAD 入力

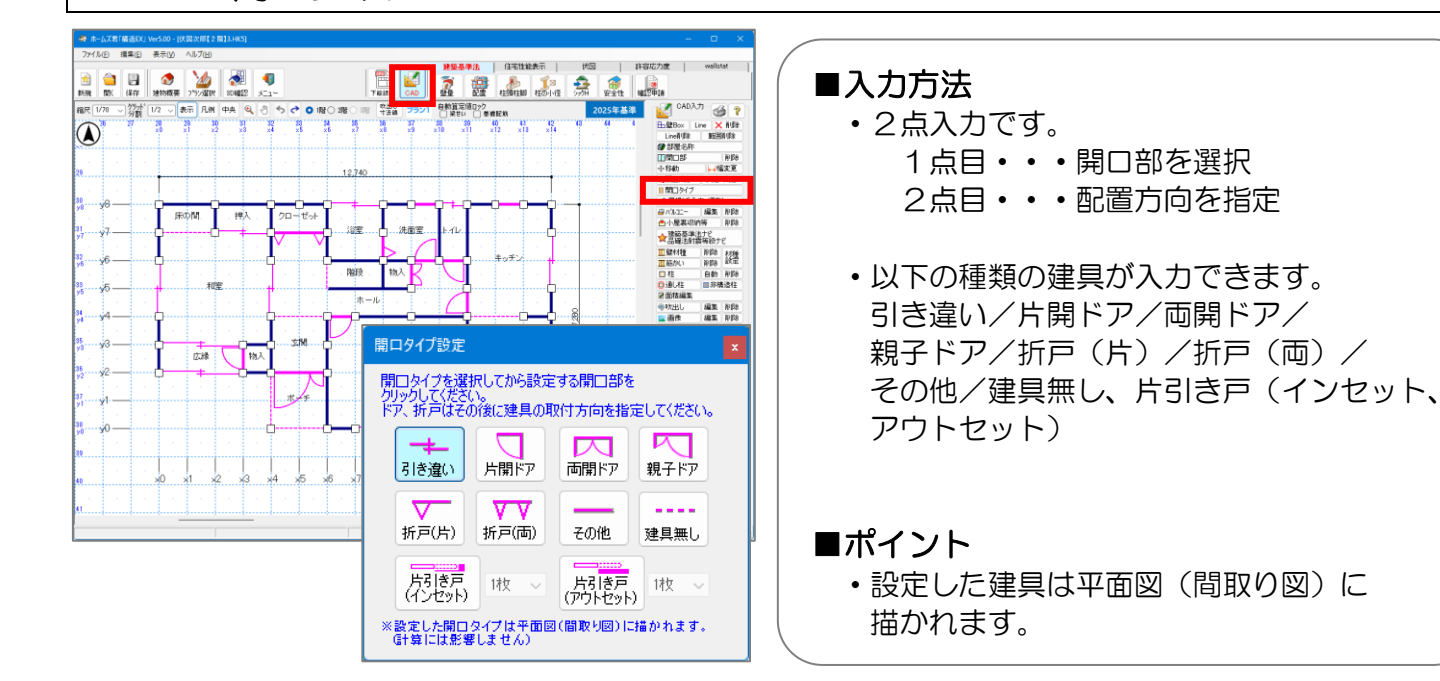

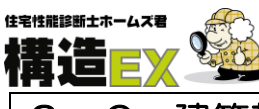

## 2. CAD 入力

2-6 建築基準法ナビ・品確法耐震等級ナビ

※本機能は、3階建では利用できません

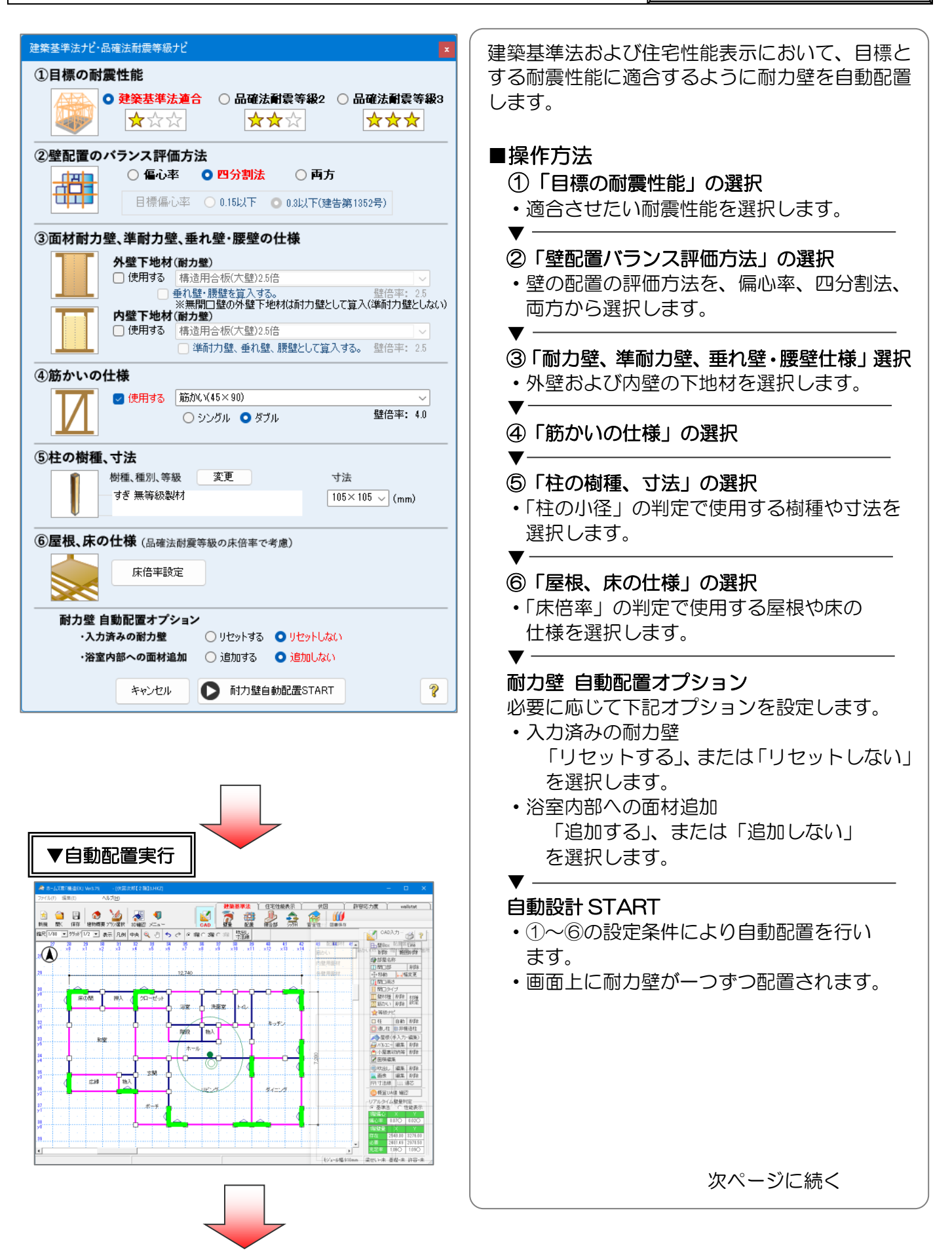

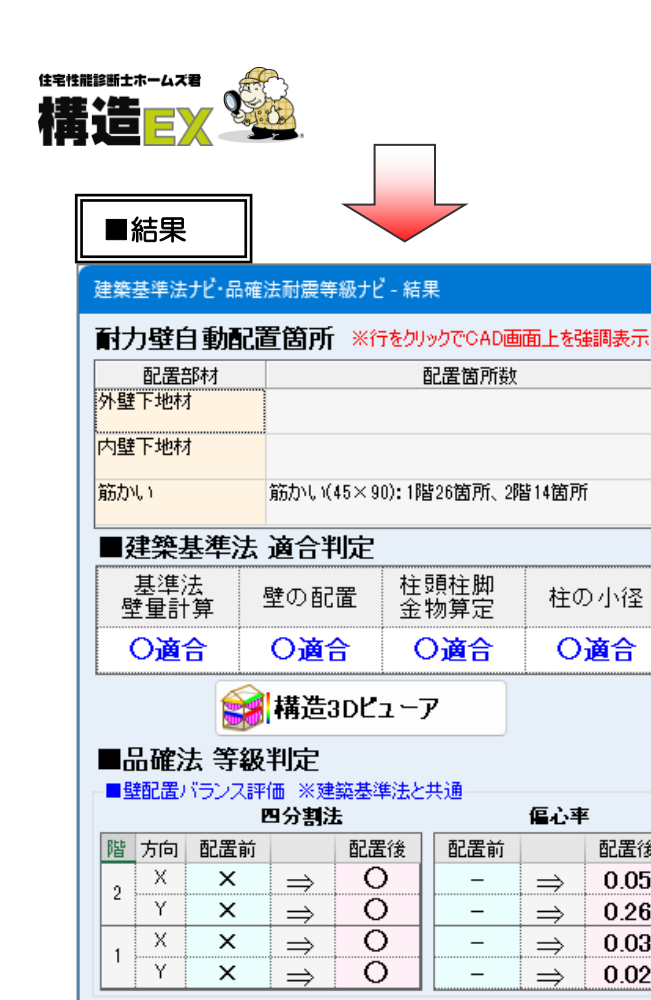

■性能表示壁量計算

配置前

不適

不適

不遭

不適

配置前

等級 1

等級 1

キャンセル 前の画面に戻る

等級1 ⇒

階 方向

2 Y

1 Y

2 Y

1

1

Х

Х

■床倍率

階 方向

Х

Х

Y

허종

..⇒

 $\Rightarrow$ 

 $\Rightarrow$ 

 $\Rightarrow$ 

耐震

 $\Rightarrow$ 

 $\Rightarrow$ 等級1 ⇒ 配置後

等級3

等級3

等級3

等級3

配置後

₩3

等級3

等級3

等級3

Ø

〇適合

配置後

0.05

0.26

0.03

0.02

配置後

等級 2

等級 2

等級 2

等級2

配置後

等級2

等級 2

等級2

等級2

耐風

 $\Rightarrow$ 

 $\Rightarrow$ 

 $\Rightarrow$ 

 $\Rightarrow$ 

耐風

 $\Rightarrow$ 

 $\Rightarrow$ 

 $\Rightarrow$ 

 $\Rightarrow$ 

自動配置結果を適用

配置前

不道

不適

不適

不道

配置前

等級 1

等級 1

等級 1

等級 1

#### ■「結果」画面表示

- 自動配置前後の建築基準法、等級を確認する ことができます。 ※配置結果をCAD 画面に適用することが できます。
- ・壁の配置(四分割法・偏心率)、壁量計算(耐) 震等級・耐風等級)、床倍率(耐震等級・耐風 等級)が各階の方向ごとに表示されます。
- 配置部材の上をクリックすると、配置された 箇所が CAD 画面上で強調表示(緑色)され ます。

| 13 |
|----|

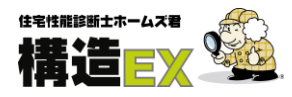

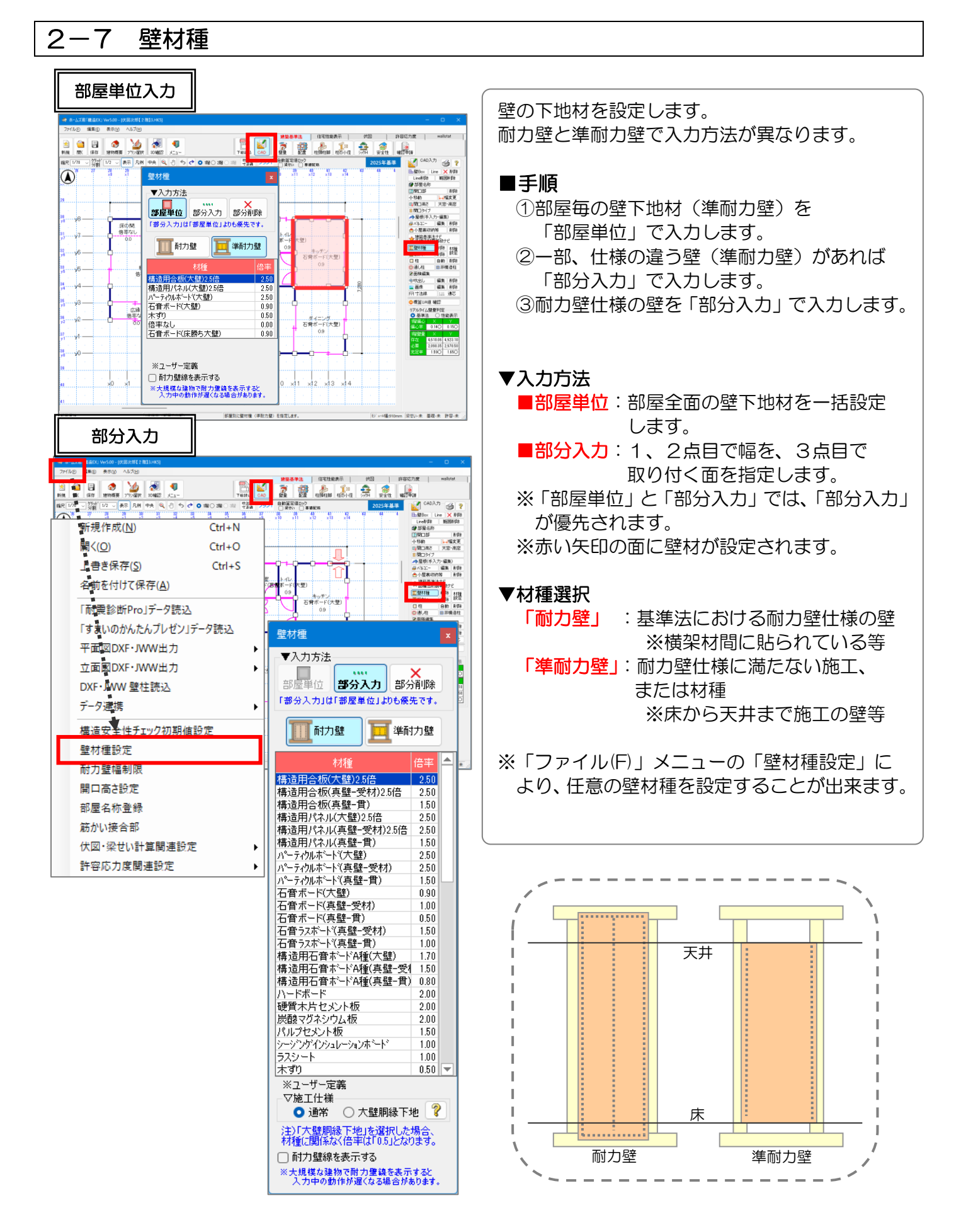

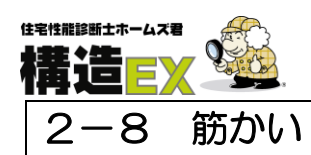

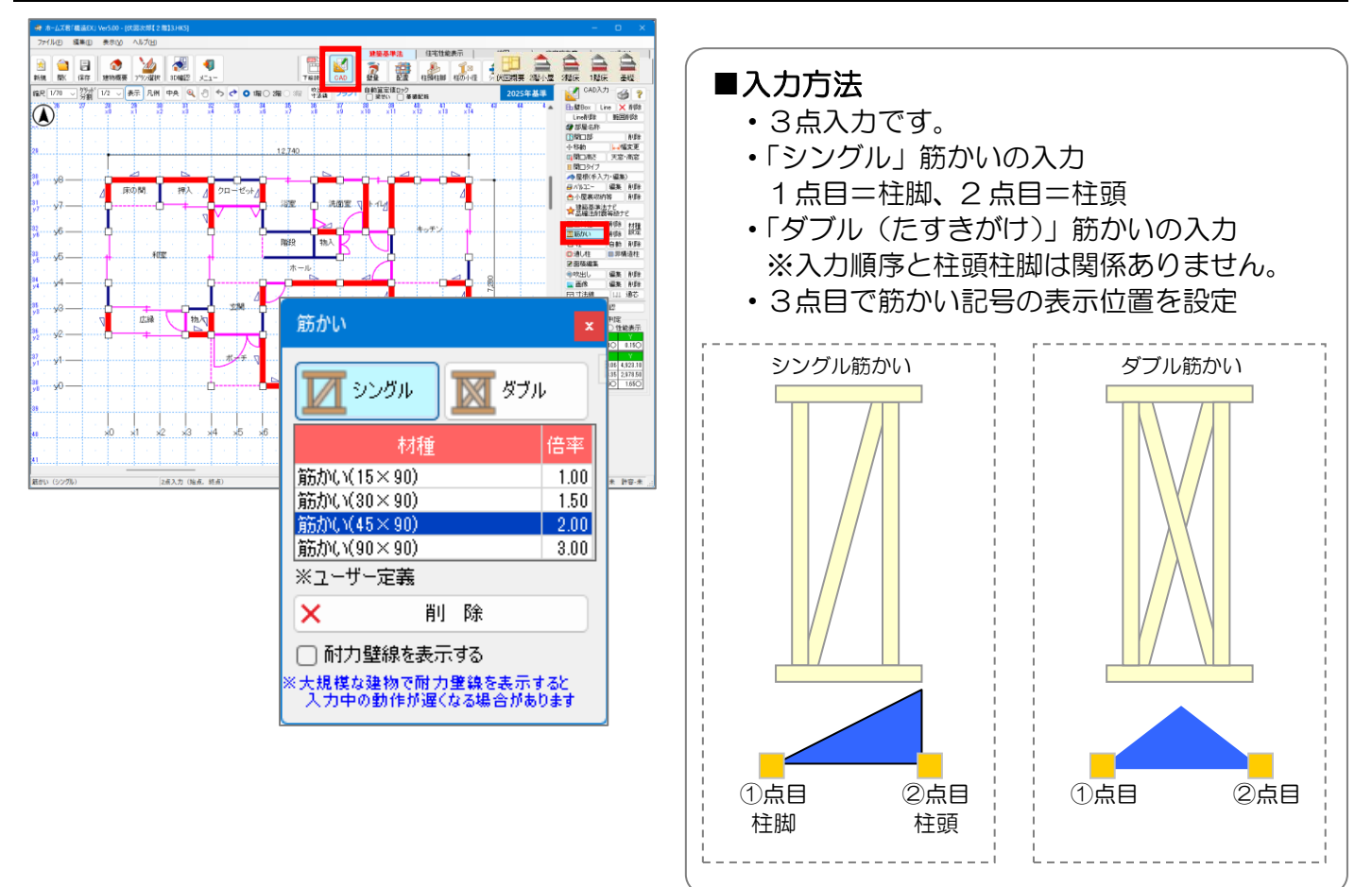

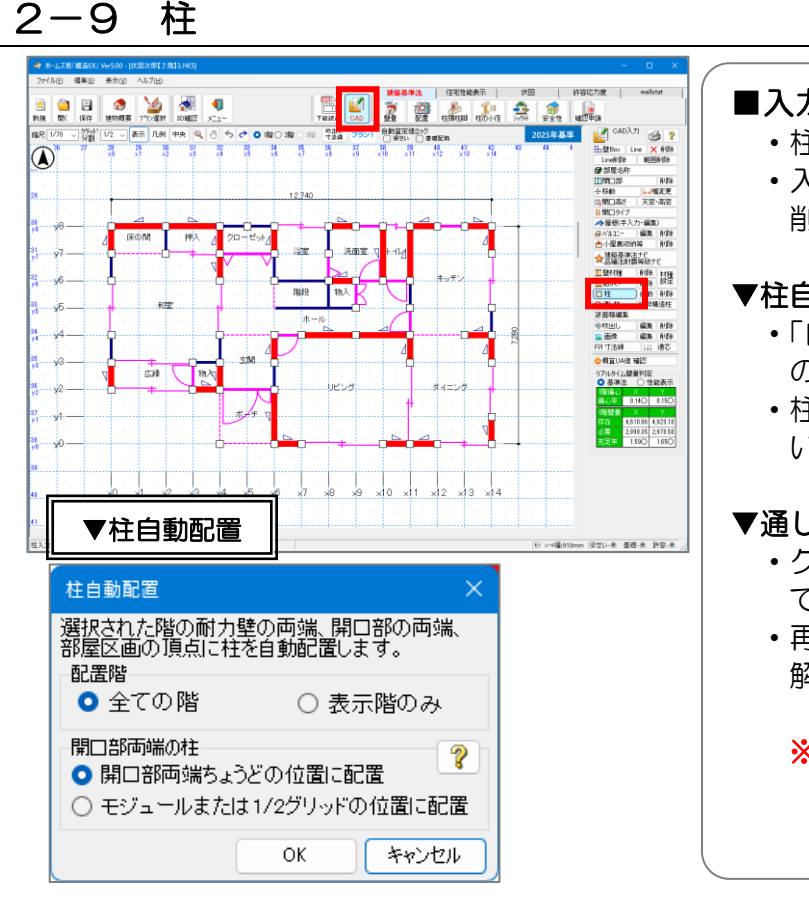

#### ■入力方法

- ・柱の位置を1点入力します。
- 入力した柱を再度クリックすることで 削除できます。

#### ▼柱自動配置

- ・「自動」ボタンは、部屋区画の頂点、開口部 の両端、耐力壁の両端に柱を自動配置します。
- ・柱の自動配置対象は、全ての階、表示階のみ いずれかが選択できます。

#### ▼通し柱

- クリックした柱を通し柱とすることが できます。
- ・再度クリックすると通し柱設定は 解除されます。

#### ※通し柱を設定するには、1階2階の 同位置に予め柱が入力されている 必要があります。

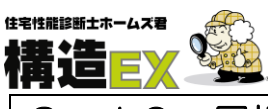

## 2-10 屋根(手入力・編集)

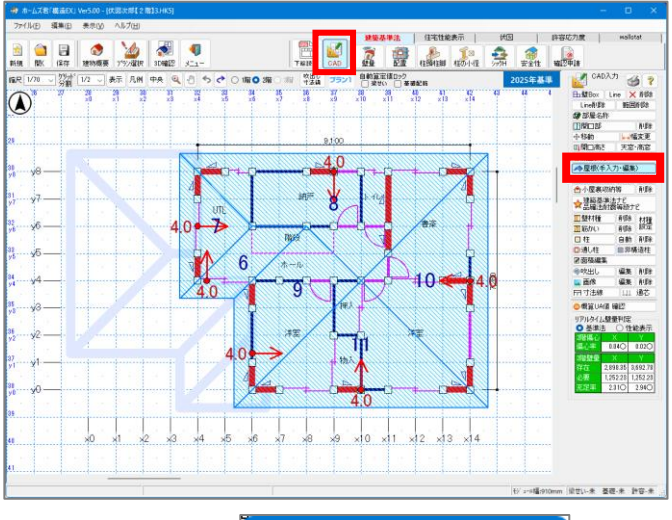

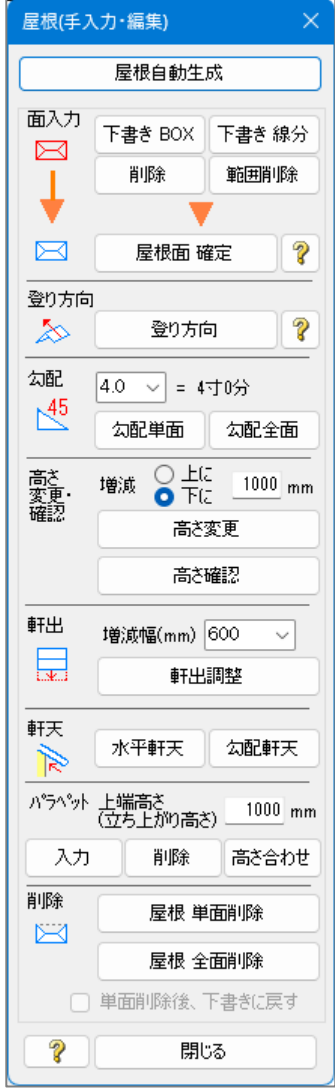

# ■操作方法のより詳細な解説については、 ⇒操作マニュアル(基本編)をご参照下さい。 ■屋根入力の実例については、 ⇒操作マニュアル(屋根入力)をご参照下さい。

#### ■屋根自動生成

建物概要の屋根関連設定の設定値に応じて、 屋根を自動生成します。 ※屋根の手入力が行われていない場合、 屋根は自動生成されます。

#### ■面入力

- ▼下書きBOX、下書き線分 屋根下書き線を描きます。
- ▼削除、範囲削除 屋根下書き線を削除します。▼屋根面確定

屋根下書き線で描かれた面を屋根と して確定させます。

#### ■登り方向 屋根に登り方向を設定します。

#### ■勾配

- ▼勾配寸法 屋根勾配を設定します。
- ▼勾配単面 指定した屋根面に勾配を設定します。
- ▼勾配全面 作業中の階にあるすべての屋根面の勾配 を設定します。

#### ■高さ変更

増減高を指定して屋根の高さを変更します。

#### ■軒出

▼増減幅

軒先から伸ばす軒出長さを設定します。 ▼軒出調整

屋根の軒出の長さの増減を行います。

#### ■軒天

軒天の形状を設定します。

■パラペット

上端高さ(立ち上がり高さ)を指定して屋 根上にパラペットを入力します。

#### ■削除

- ▼屋根 単面削除 指定した屋根面を削除します。
- ▼屋根 全面削除 作業階の全ての屋根面を削除します。

▼単面削除後、下書きに戻す チェックしてから単面削除すると、 指定した屋根面が下書き線に戻ります。

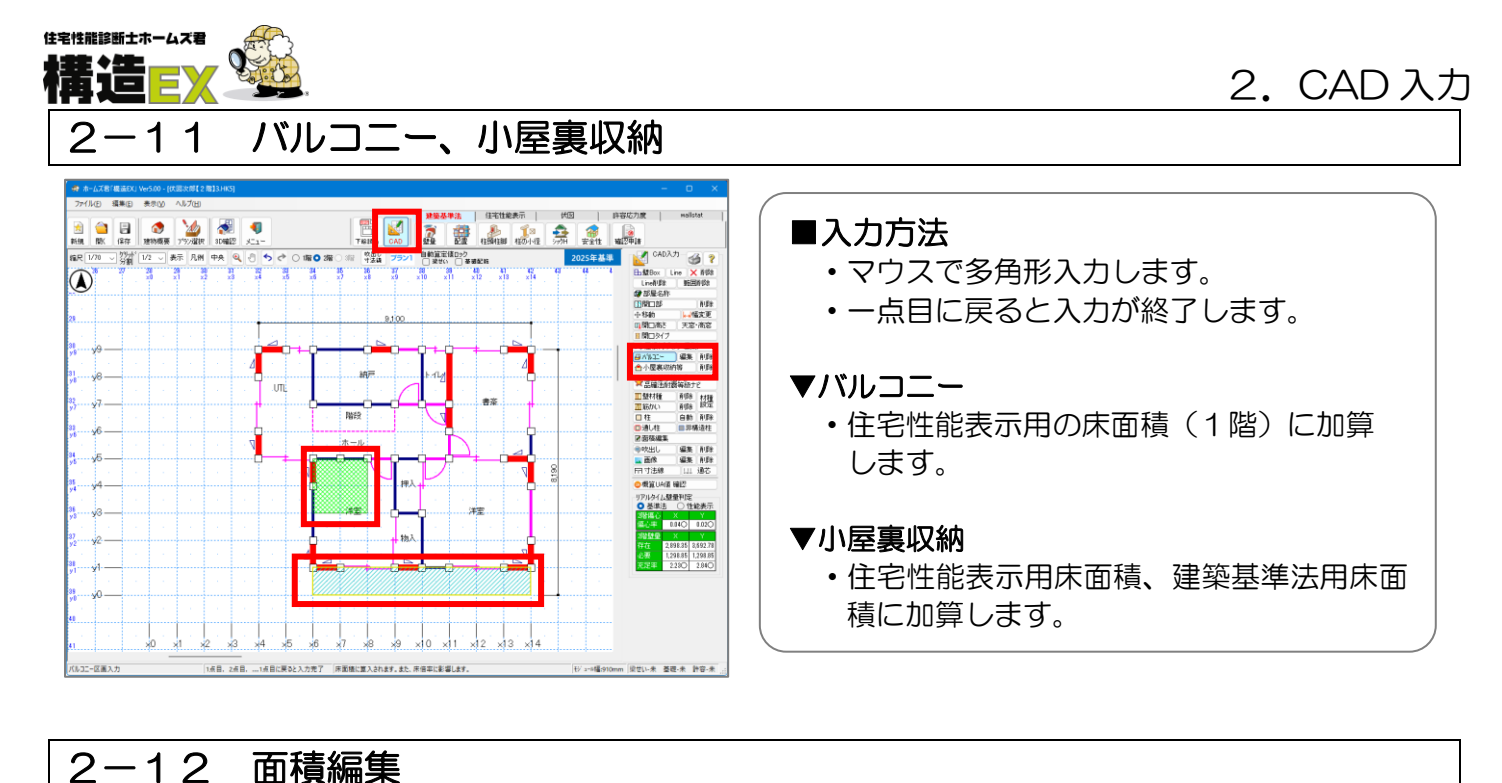

#### 見付面積・床面積編集確認 - 伏図次郎【2階】 X方向创画图 いちんのほう 建築基準法-見付面積(m²) m²) 面 Y1側面 0.00 0.00 0.00 0.00 ■ポイント 3階 自動算出値 3階 編集値 ●建築基準法用の床面積と、住宅性能表示用の 2階 自動算出値 2階 編集値 28.88 18.79 28.88 18.79 床面積では範囲が異なります。 1階 自動算出値 1階 編集値 59.57 40.88 59.57 40.88 ▼住宅性能表示用床面積 編集値リセット ・オーバーハング、吹抜、ポーチの面積も 司境界線設定 屋根の厚さ ※見付面樹は以下の図のように求められます。 ■2増見付面積 ―― 养の点線に囲まれた範囲のうち2F床面から135m以上の部分 ■1瞬見付面積 ―― 养の点線回まれた範囲のうち1F床面から135m以上の部分 加算されます。 壁の厚さ ・バルコニー、小屋裏収納も考慮します。 2F床面 \$1.35 1F床面 \$ 1.35r ▼建築基準法用床面積 性能表示-床面積( ノ「ルーニー 小屋裏収納等 小屋裏高さ(m) (跳ね出し部のみ加算) + <u>0.00</u> × <u>1.4</u> ÷ 2.1 床面積》 合計床面積 59.63 2階 自動算出値 2階 編集値 59.63 = ・オーバーハング、吹抜、ポーチの面積は 1階 自動算出値 1階 編集値 含まれません。 編集値リセット 建築基準法-床面積(m バルコニーは含まれません。 床面積※ 小屋裏収納等 小屋裏高さ(m) + 0.00 × 1.4 ÷ 2.1 合計床面積 3階 自動算出値 3階 編集値 0.00 = 0.00 小屋裏収納は含みます。 2階 自動算出値 2階 編集値 59.63 = 59.63 59.63 = 59.63 + 0.00 × 1.4 ÷ 2.1 編集値リセット 1階 自動算出値 1階 編集値 82.81 = 82.81 82.81 = 82.81 + 0.00 × 1.4 ÷ 2.1 20 第二、市価値は、オーバーハング、吹抜わよびポーチの面積を含みます。 ※健範基準定・圧価値は、オーバーハング、吹抜わよびポーチの面積を含みません。 総職基準定・圧価値株広と収蔵基準定・市価額の部時がは、許容広が原計量が行うときに使用なれます。 ※編集された床面価は必要整量留出用であり、省エネにおける床面積とは連動しません。 ●面積編集を行った場合、下記の帳票は出力でき バルコニー面積設定 閉じる ませんのでご注意ください。 ▼床面積を編集した場合、出力できません。 • 床面積根拠図 床面積計算表 ▼見付面積を編集した場合、出力できません。 • 見付面積根拠図 見付面積計算表

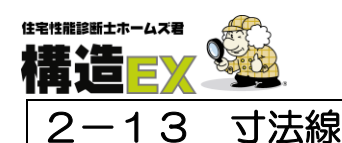

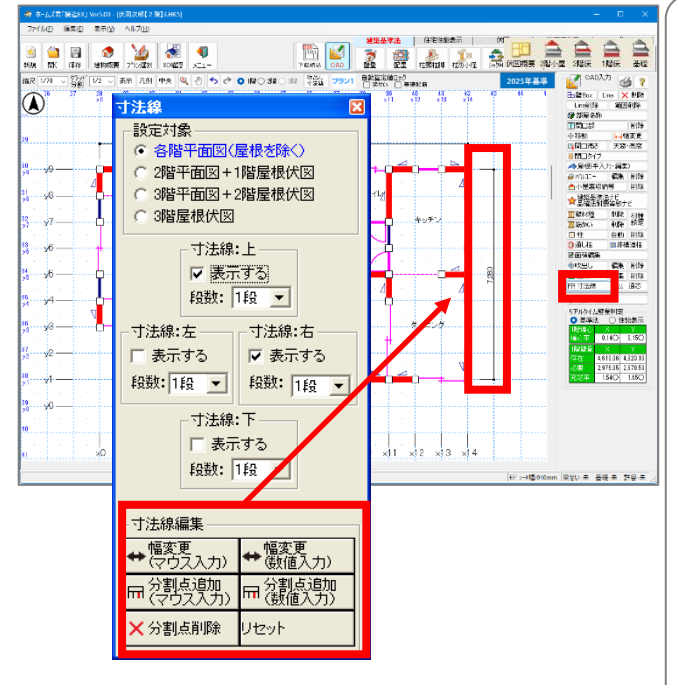

#### ■ポイント

- ・CAD 画面に表示される寸法線の編集を行うことが できます。
- ・最大で6段まで表示することができます。

#### ■寸法線の編集方法(マウス入力する場合)

#### ▼分割点の追加

分割点を追加する寸法線をクリックします。 ※分割点ごとに寸法を表示します。

#### ▼幅変更

- 1) 寸法線上の端点または分割点をクリックします。
- 2) 寸法線上の任意の位置でクリックします。

#### ▼分割点削除

追加した分割点を削除します。

#### ▼リセット

寸法線を初期状態に戻します。 寸法線ごとにリセットすることができます。

※数値入力については操作マニュアル(基本編) を参照してください。

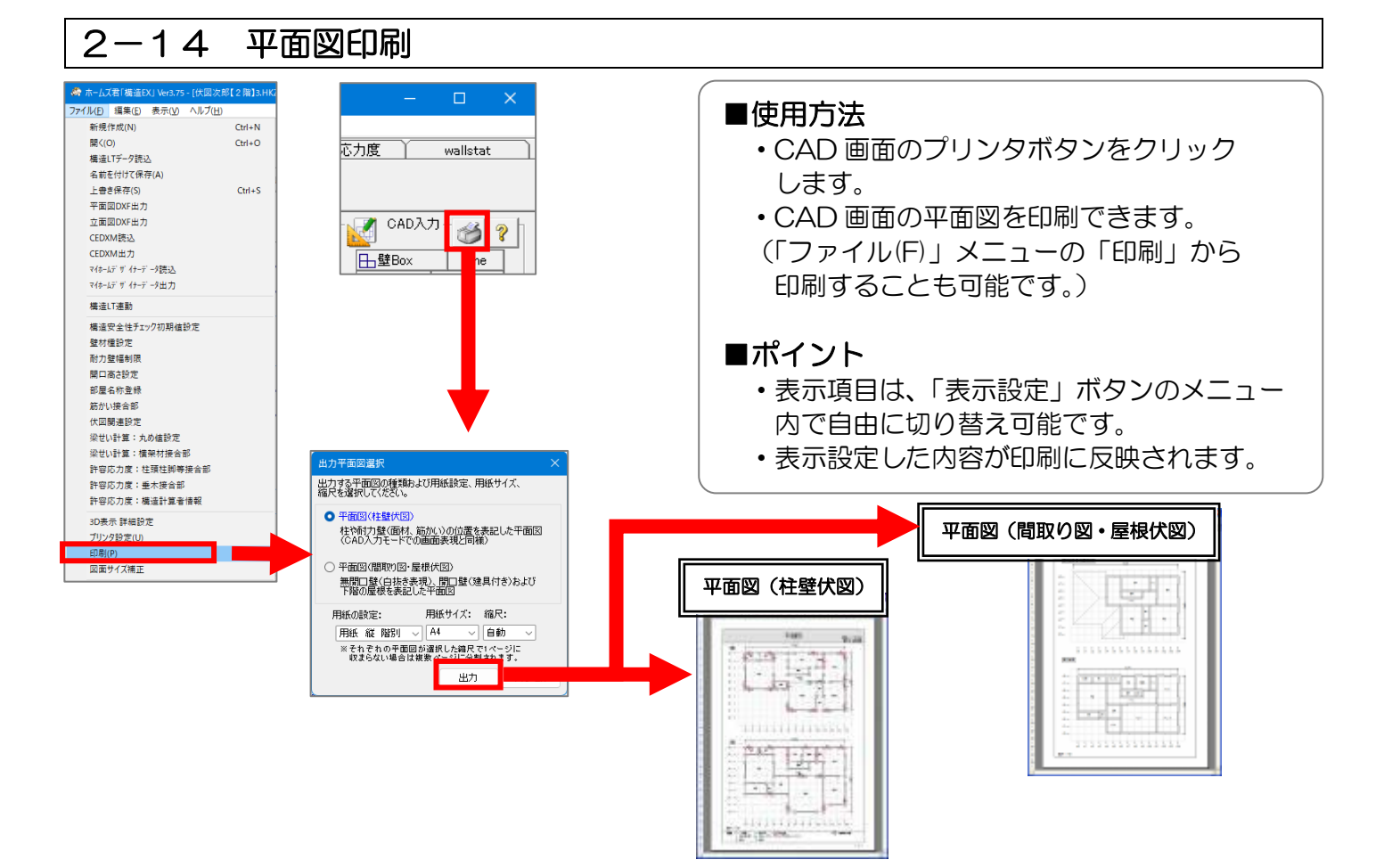

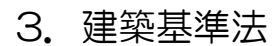

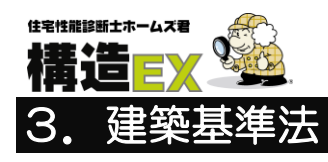

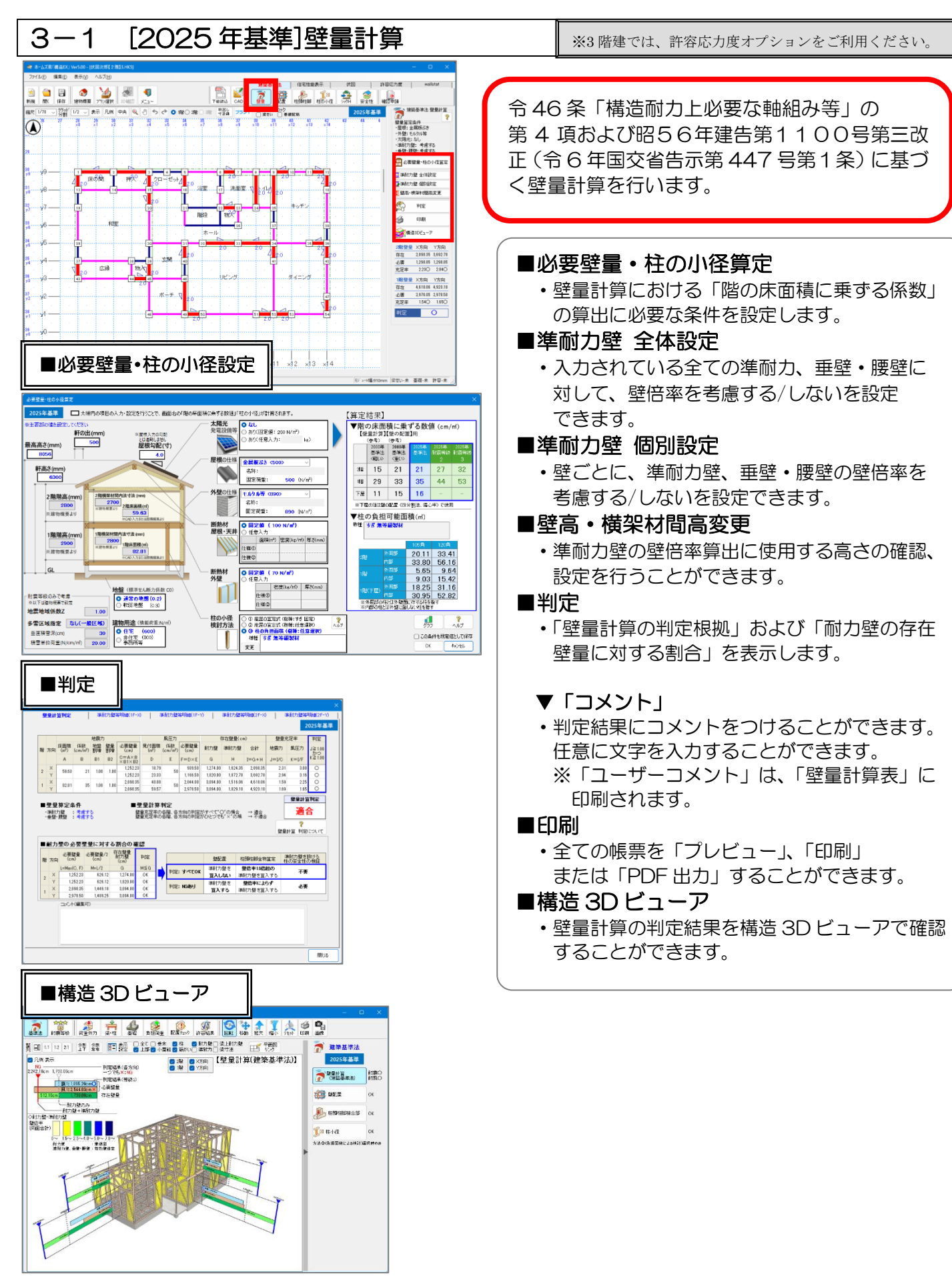

## 3. 建築基準法

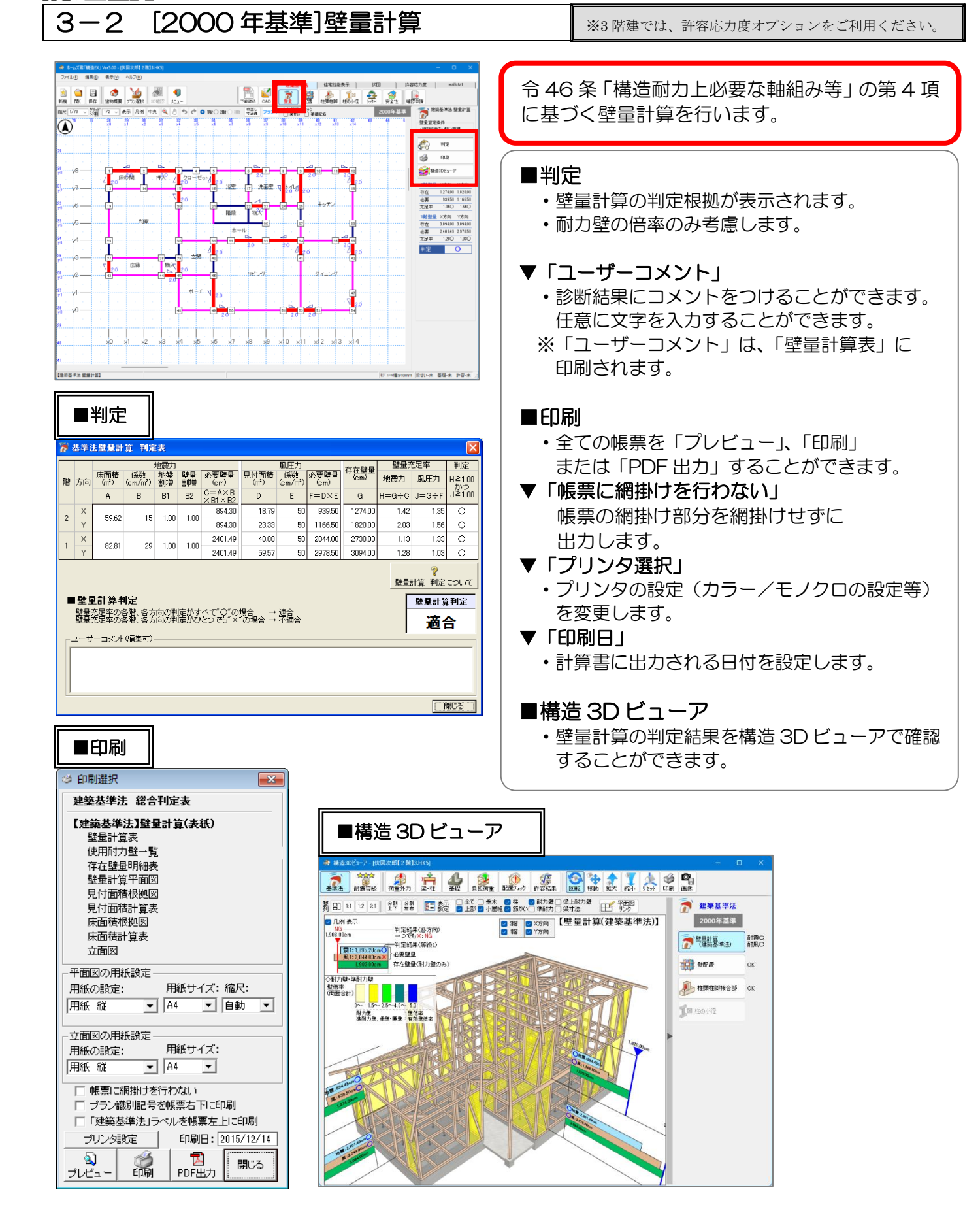

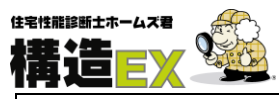

#### 3-3 壁の配置(四分割法/偏心率)

※3 階建では、許容応力度オプションをご利用ください。

四分割用および偏心率により、壁の配置バランスの判定を行います。 2025 年基準と 2000 年基準では、以下の違いがあります。

#### ▼2025 年基準

- ・昭56年建告第1100号第四改正(令6年国交省告示第447号第1条)に基づき判定。
- ・必要壁量に対する耐力壁の存在壁量の割合(1/2 未満の場合)により、四分割法の判定で準耐力壁の 壁倍率を算入。
- ▼2000 年基準
  - ・ 令 46 条、平 12 建告第 1352 号「木造建築物の軸組の設置の基準を定める件」に基づき判定。
  - ・準耐力壁の壁倍率は算入しない。

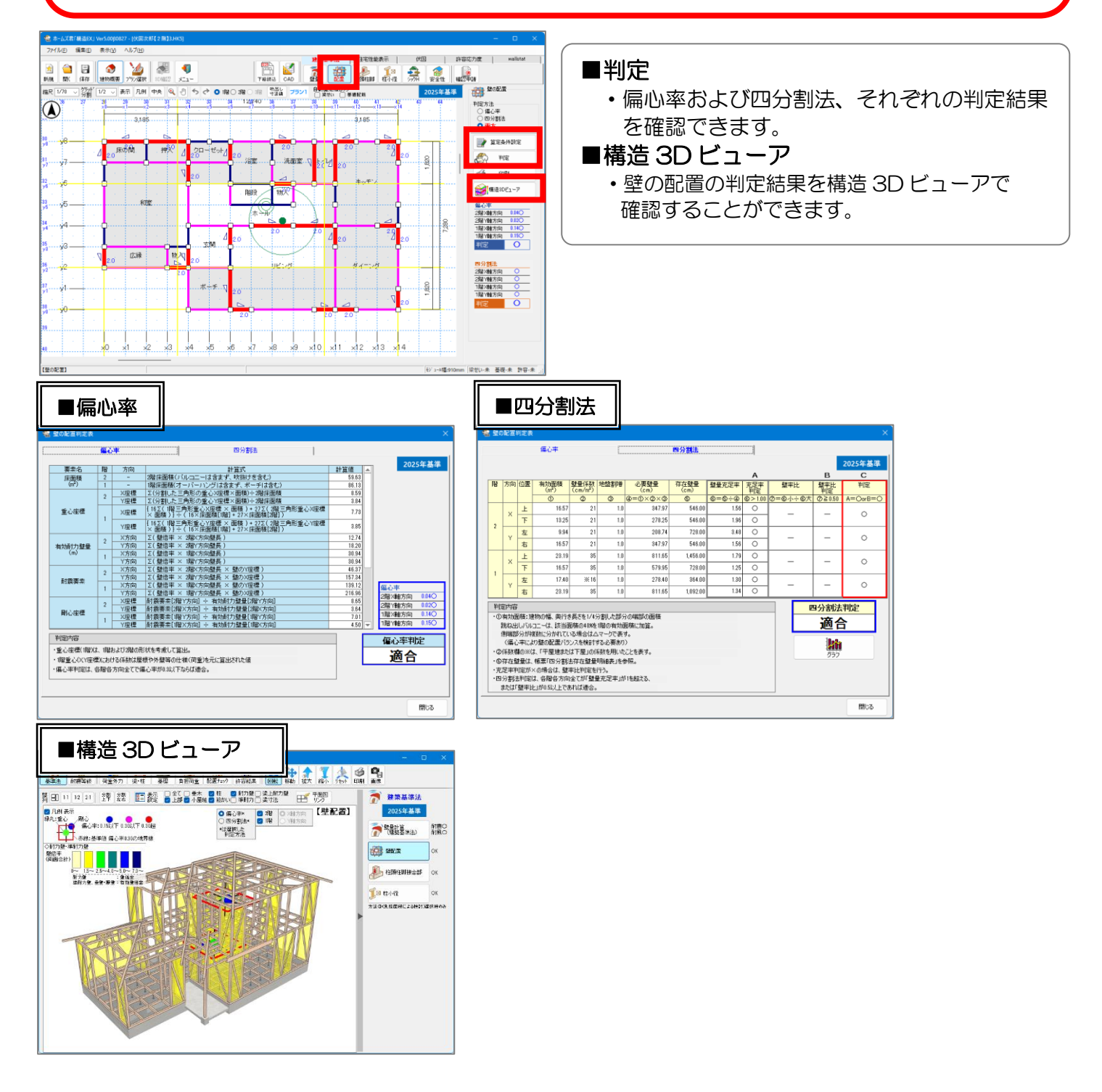

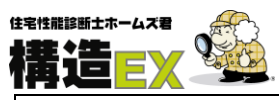

## 3-4 接合部(N値計算)

※3 階建では、許容応力度オプションをご利用ください。

※このページは在来工法の接合部についての解説です。 金物工法の接合部については「操作マニュアル(基本編)」をご参照ください。

N 値計算により、柱頭柱脚接合部の金物算定を行います。

2025 年基準と 2000 年基準では、以下の違いがあります。

▼2025 年基準

- ・ 令 47 条、平12年建告第1460号第2号 改正(令6年国土交通省告示第447号第4条) に基づき算定。
- ・必要壁量に対する耐力壁の存在壁量の割合(1/2 未満の場合)により、準耐力壁の壁倍率を算入。 また、準耐力壁の壁倍率が 1.5 倍超になる場合も算入。

#### ▼2000 年基準

- ・ 令47条、 建告第1460号第2号に基づき 算定。
- ・準耐力壁の壁倍率は算入しない。

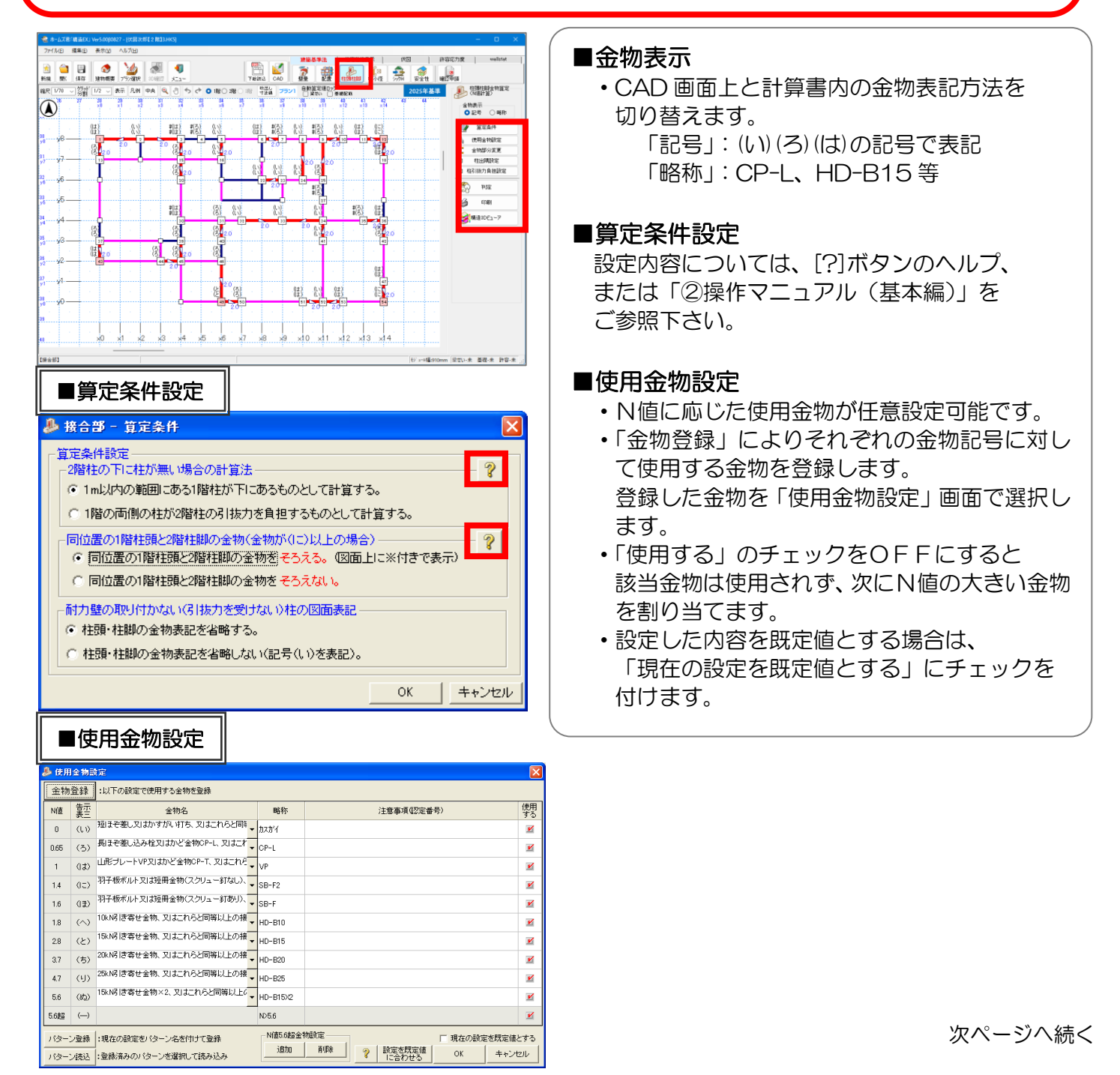

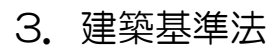

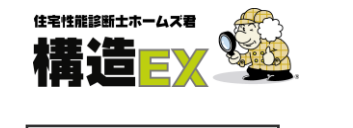

| ■金物部分変更                                                                                                    |                                                                                                    |
|----------------------------------------------------------------------------------------------------|----------------------------------------------------------------------------------------------------|
| ▲物学分支重           1階柱         No.12         N値:         1.40           柱頭:         ・ 自動         0:) 羽子板ボルト又は短冊金物(スクリュー釘なし)、又はこれらと同時以、           ご         第子板ボルト又は短冊金物(スクリュー釘なし)、又はこれらと同時以、           柱脚:         ・ 自動         0:) 羽子板ボルト又は短冊金物(スクリュー釘なし)、又はこれらと同時以、           た助遣択         0:) 羽子板ボルト又は短冊金物(スクリュー釘なし)、又はこれらと同時以、                                                                                                    | <ul> <li>■金物部分変更</li> <li>・柱ごとに柱頭、柱脚接合部仕様を変更することかできます。</li> <li>・変更を行った金物は略称表示の場合、CAD 画面上では赤文字で表示され、判定画面や計算書では略称の前に「*」付きで表示されます。</li> </ul>                                                                                                    |
| E 19 (2)     State     State                                                                                                    | <ul> <li>         ・出隅柱とする柱をクリックします。         ・出隅柱とする柱をクリックします。         ・当時前に設定されます。         自動設定の結果が実情に合わない場合は         必要に応じて本機能で設定してください。     </li> <li>         ・通し柱の場合は、1階柱頭と2階柱脚の         金物は「金物無し」となります。         ・通し柱はCAD入力で設定します。         ・通し柱はCAD入力で設定します。     </li> <li>         ・通し柱はCAD入力で設定します。     </li> </ul>                                                                                                    |
| ■構造 3D ビューア<br>2 LADUL-7- (KURKATABLIKE)<br>2 LADUL-7- (KURKATABLIKE)<br>2 LAD | 結果を表示します。     結果を表示します。     はまままでは、     「「「」」」」     「」」」     「」」」     「」」」     「」」」     「」」     「」」     「」」     「」」     「」     「」     「」     「」     「」     「」     「」     「」     「」     「」     「」     「」     「」     「」     「」     「」     「」     「」     「」     「     「     「」     「     「     「     「     「     「     「     「     「     「     「     「     「     「     「     「     「     「     「     「     「     「     「     「     「     「     「     「     「     「     「     「     「     「     「     「     「     「     「     「     「     「     「     「     「     「     「     「     「     「     「     「     「     「     「     「     「     「     「     「     「     「     「     「     「     「     「     「     「     「     「     「     「     「     「     「     「     「     「     「     「     「     「     「     「     「     「     「     「     「     「     「     「     「     「     「     「     「     「     「     「     「     「     「     「     「     「     「     「     「     「     「     「     「     「     「     「     「     「     「     「     「     「     「     「     「     「     「     「     「     「     「     「     「     「     「     「     「     「     「     「     「     「     「     「     「     「     「     「     「     「     「     「     「     「     「     「     「     「     「     「     「     「     「     「     「     「     「     「     「     「     「     「     「     「     「     「     「     「     「     「     「     「     「     「     「     「     「     「     「     「     「     「     「     「     「     「     「     「     「     「     「     「     「     「     「     「     「     「     「     「     「     「     「     「     「     「     「     「     「     「     「     「     「     「     「     「     「     「     「     「     「     「     「     「     「     「     「     「     「     「     「     「     「     「     「     「     「     「     「     「     「     「     「     「     「     「     「     「     「     「     「     「     「     「     「     「     「     「     「     「     「     「     「     「     「     「     「     「     「     「     「     「       「     「     「     「     「     「     「     「     「     「 |

## 3. 建築基準法

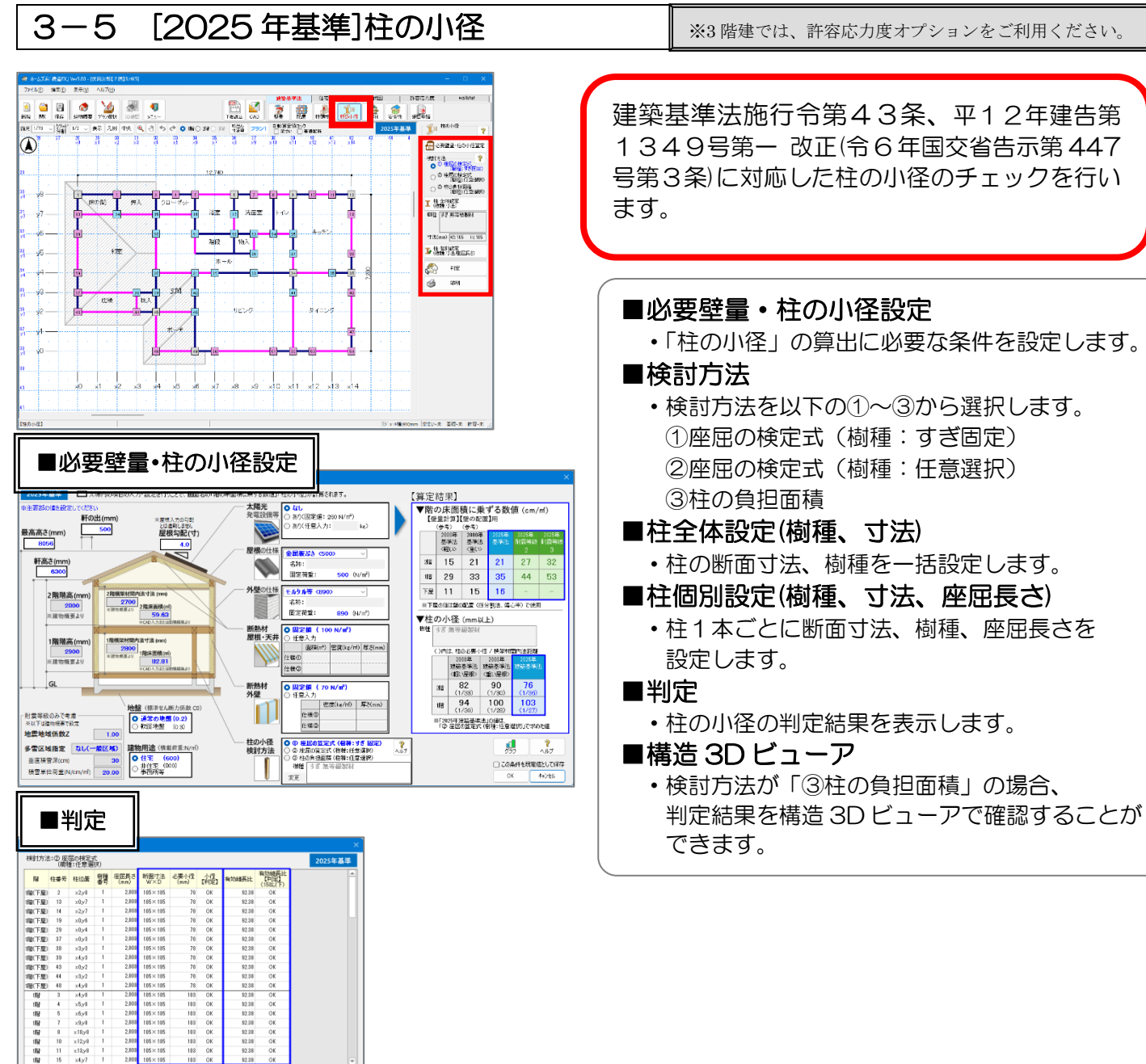

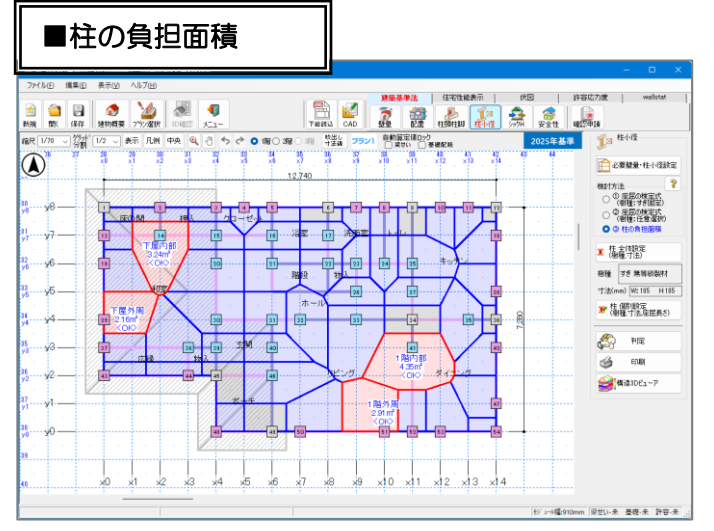

際じる

105×105 105×105 105×105 105×105 105×105 105×105 105×105 105×105 106×105 106×105

1987 10 ×4,97 両方向が-画材が明約付く柱は計算対象外 「樹種番号」は、下表「樹種リスト」に対応 ■ 樹種リスト 密種番号 1 すぎ 無等級数将

树睡名

92.38 92.38 92.38 92.38 92.38 92.38 92.38 92.38 92.38 

住宅性能診断士ホームズ君

構造EX

**E** 

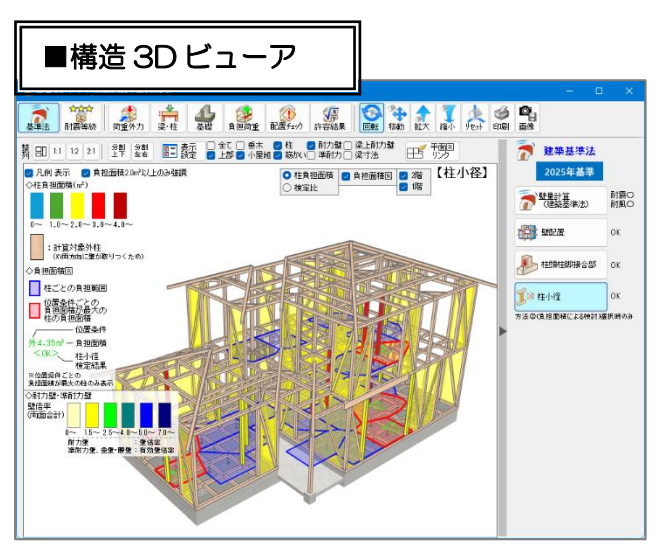

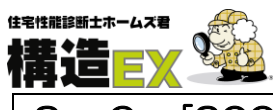

## 3. 建築基準法

## 3-6 [2000年基準]柱の小径

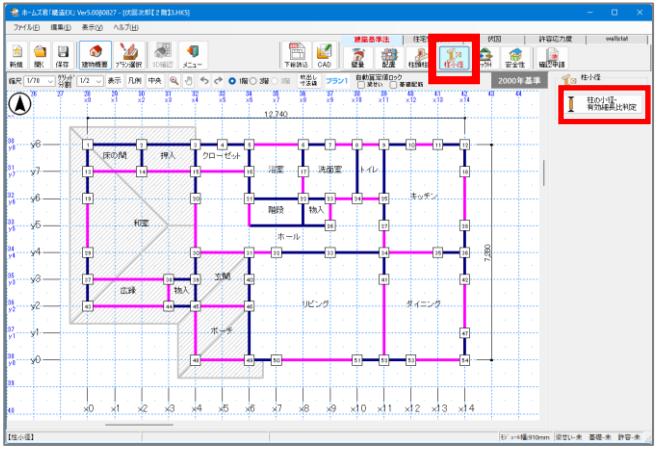

■柱の小径•有効細長比判 ±00-12-43/24 ±00-12-43/24 ±00-12-43/24 ±00-12-43/24 ±00-12-43/24 ±00-12-43/24 ±00-11-42-43/44 ±00-11-42-43/44 ±00-12-43/44 ±00-12-43/44 ±00-12-43

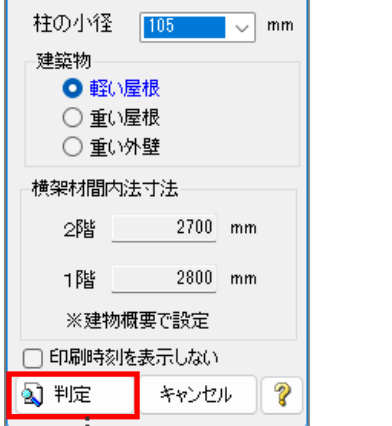

| 建物<br>建築<br>建築 |                                  |                                 |                                                  |                                         |                              |                         | 建物     | 名:伏图次即[2   |
|----------------|----------------------------------|---------------------------------|--------------------------------------------------|-----------------------------------------|------------------------------|-------------------------|--------|------------|
| 建教<br>建築       | 概要                               |                                 |                                                  |                                         |                              |                         |        |            |
| _              | の階級<br>初の種                       | N.                              | - 福建<br>軽い屋根                                     |                                         |                              |                         |        |            |
| 柱油             | 新                                |                                 |                                                  |                                         |                              |                         |        |            |
| 小徑             | ь                                |                                 | -01                                              | 105mm                                   |                              |                         |        |            |
| 膱擊             | 材间内                              | ます法 나 -                         | - 4년<br>1월                                       | 2,800mm                                 | 計算方法                         |                         |        |            |
| 所面             | s s                              |                                 |                                                  | 11,025mm <sup>2</sup> S                 | = b × b (柱(                  | (正方形として計算               | します)   |            |
| 防国             | ロニバモト<br>ロの最小に                   | - パント 」<br>二次卒半径 i              | 1                                                | 30.31mm i                               | = 61/12<br>= √(1/S)          |                         |        |            |
|                | -8± 88                           |                                 |                                                  |                                         |                              |                         | /      |            |
| ▼ŧ             | 100元<br>注の小領                     | (建築基進法                          | 法施行令第43条                                         | 第1項)                                    |                              |                         |        |            |
| Ï              |                                  | 小徑                              | 観撃村間                                             | 桂の小                                     | 怪と機撃材間の                      | り法寸法の比率                 |        | 利定         |
|                | I.B.                             | ь                               | Uk Uk                                            | at #18<br>A = b / Lk                    | 10177778                     | 43)時第14県で定約4<br>日       | SRIE1  | A≧B        |
| 1              | 2階                               | 105mm                           | 2,700mm                                          | 0.039 (1/25.7)                          |                              | 0.030 (1/33)            |        | 適合         |
| [              | 112                              | 105mm                           | 2,800mm                                          | 0.036 (1/26.7)                          |                              | 0.033 (1/30)            |        | 通合         |
|                |                                  | 0の値は                            | 、柱の小径と横撃                                         | 村間内法寸法の比。                               | と分数で表した。                     | らのです.                   |        |            |
|                | 主の有効                             | 細長比 (建築                         | ●基準法施行令<br>●●●本書小                                | 第43系第6項)                                | 住の有物部                        | 長比                      |        |            |
|                | Né                               | 座居長3※2                          | 二次卒半径                                            | 計算值                                     | 施行令兼                         | 行令第43条第3項で定められた値        |        | 利定         |
| ł              | 1 <b>R</b> 4                     | Lk 0.200mm                      | i<br>20.21-                                      | G = Lk / i                              |                              | D                       |        | C≦D<br>法本公 |
| ł              | 1124                             | 2,700mm                         | 30.31mm                                          | 92.38                                   | -                            | 150                     |        | 通合<br>通合   |
|                |                                  | -,                              |                                                  |                                         |                              |                         |        |            |
| 総合             | 判定                               |                                 |                                                  |                                         |                              |                         |        |            |
|                | 総                                | 合判定                             |                                                  | 合                                       |                              |                         |        |            |
| •r<br>●1 建     | 「柱の小<br>「焼 基準                    | 室」と「柱の有熱<br>法施行令43系             | 御長比」の各階の<br>第1項で、小径と                             | 料定結果がひとつて                               | も"千遍合" の場<br>表の比は以下(         | 見合 →不通合<br>の表のように定め     | ゆられていま |            |
|                | 建的                               | 棄物                              | ł                                                | 主 最上階又は                                 | 階数が その                       | り他の階の柱                  |        |            |
|                | (一) ±<br>重加特                     | 浸通の建築物その<br>に大きい建築物             | の他これに属する豊                                        | Ø <b>■</b> 1/25                         |                              | 1/22                    |        |            |
|                | (=)(·<br>靜思                      | ートに掲げる建築社<br>、石板、木板 その行<br>いたもの | NR外の建築物で見<br>Bこれらに属する際                           | 観を<br>い灯 1/33                           |                              | 1/30                    |        |            |
|                |                                  | (三)(一)及び(二)に欄げる建築物以外の建築物        |                                                  | 1/30                                    |                              | 1/28                    |        |            |
|                | (=) (-                           | TAO S= TICHET                   |                                                  |                                         |                              |                         |        |            |
|                | (三) (-<br>本シス:<br>() 士<br>(二) (- | テムでは、上記表(<br>浸造の建築物その           | の「産業物」の構成。<br>り他これに属する無<br>り以外の建築物であ<br>は知っていたその | S次のようにしています<br>の豊重が特に大をい援<br>観念金属板、石板、本 | <u>最</u> 物 ⇒  <br>長その他 ⇒   ∎ | いが豊いとします。<br>Eい星視」とします。 |        |            |

※3 階建では、許容応力度オプションをご利用ください。

令第43条「柱の小径」に対応したチェックを行います。

■柱の小径・有効細長比判定 ・柱の小径、および建築物の重さを選択し、 「判定」ボタンで結果を表示します。

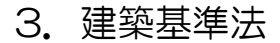

3-7 確認申請

Ø.

#### ■確認申請

住宅性能診断士ホームズ君

溝造⋿

- 建築基準法の確認申請に必要な下記の帳票をまとめて出力します。
- ・壁量計算・・壁の配置計算(四分割法、偏心率)・階の床面積に乗ずる数値(2025 年基準のみ)
- ・ 柱頭柱脚金物算定(N 値計算)
- ■図書保存

2020年3月施行の改正建築士法にて義務付けられた設計図書の保存に基づき、保存対象と定められている設計図書の うち、下記の帳票をまとめて出力します。

•各階床伏図 •小屋伏図 •基礎伏図 •基礎詳細図

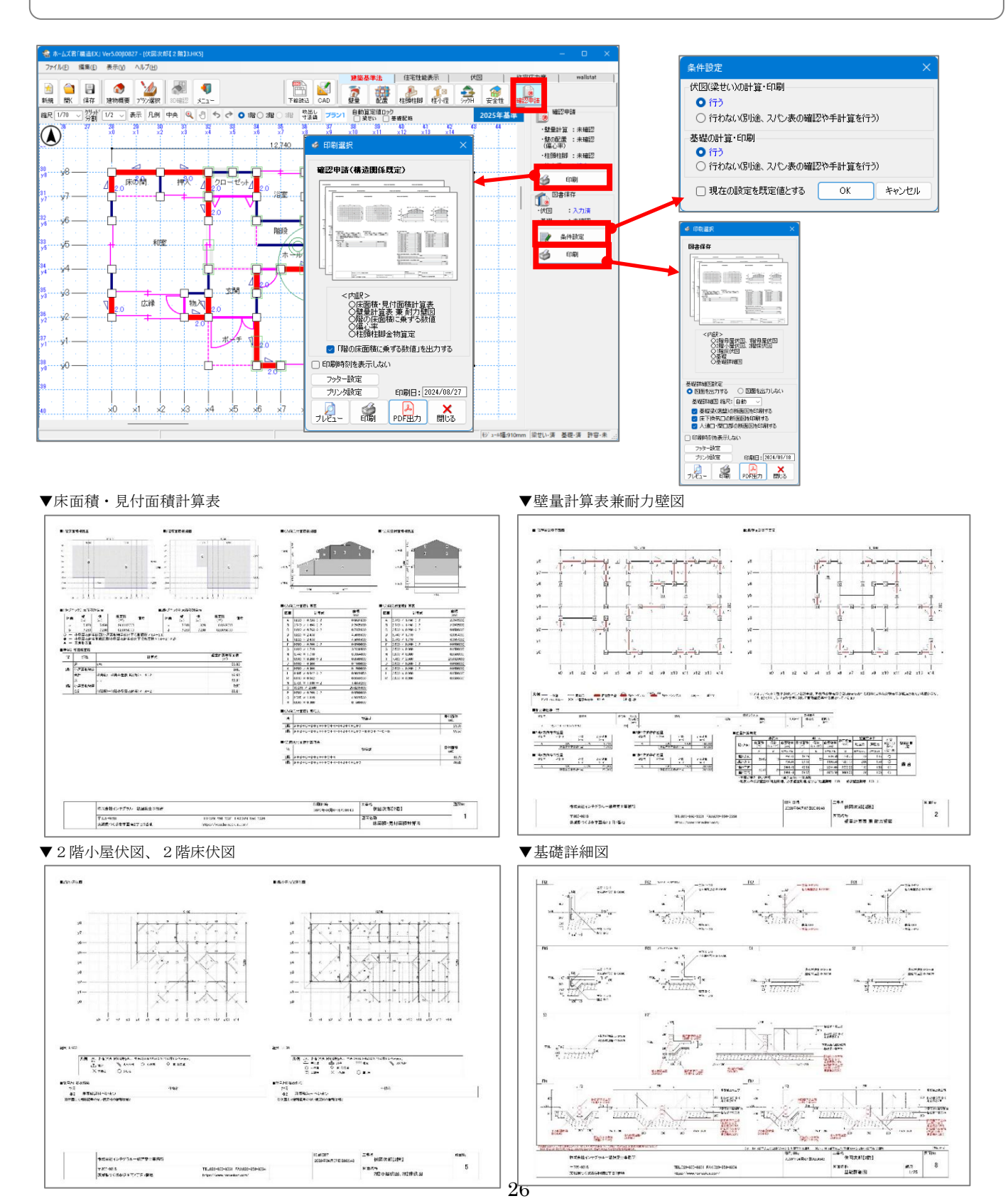

#### 

## 4. 住宅性能表示制度

## 4-1 [2025年基準]壁量計算(住宅性能表示)

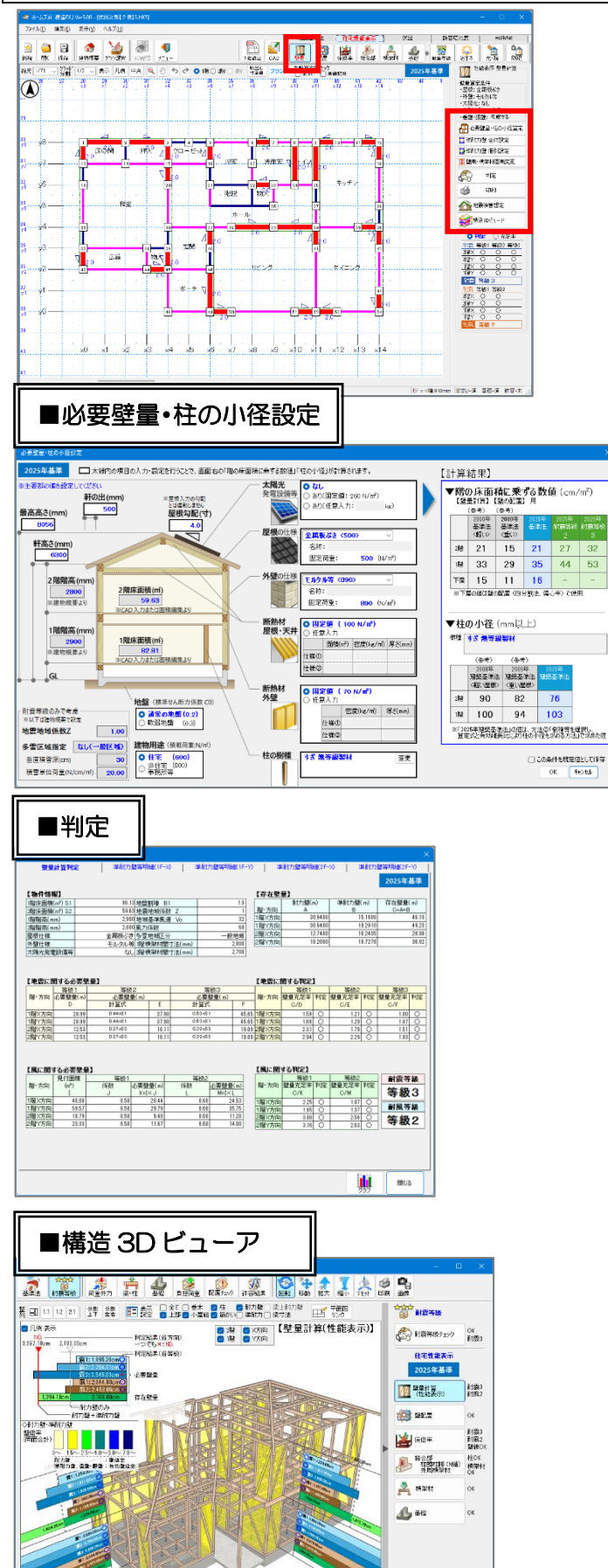

茶屋 一 済 許容 一 木 ※3 階建では、許容応力度オプションをご利用ください。

平 13 年国交省告示第 1347 号第5 1-1(3)ホ ① 改正(令6年国交省告示第 1000 号) に 基づく壁量計算を行います。

#### ■必要壁量・柱の小径設定

・壁量計算における「階の床面積に乗ずる係数」 の算出に必要な条件を設定します。

#### ■準耐力壁 全体設定

入力されている全ての準耐力、垂壁・腰壁に対して、壁倍率を考慮する/しないを設定できます。

#### ■準耐力壁 個別設定

・壁ごとに、準耐力壁、垂壁・腰壁の壁倍率を 考慮する/しないを設定できます。

#### ■壁高・横架材間高変更

準耐力壁の壁倍率算出に使用する高さの確認、
 設定を行うことができます。

#### ■判定

•「壁量計算の判定根拠」および「耐力壁の存在 壁量に対する割合」を表示します。

#### ▼「コメント」

・判定結果にコメントをつけることができます。
 任意に文字を入力することができます。
 ※「ユーザーコメント」は、「壁量計算表」に
 印刷されます。

#### ■印刷

全ての帳票を「プレビュー」、「印刷」
 または「PDF 出力」することができます。

#### ■構造 3D ビューア

・壁量計算の判定結果を構造 3D ビューアで確認 することができます。

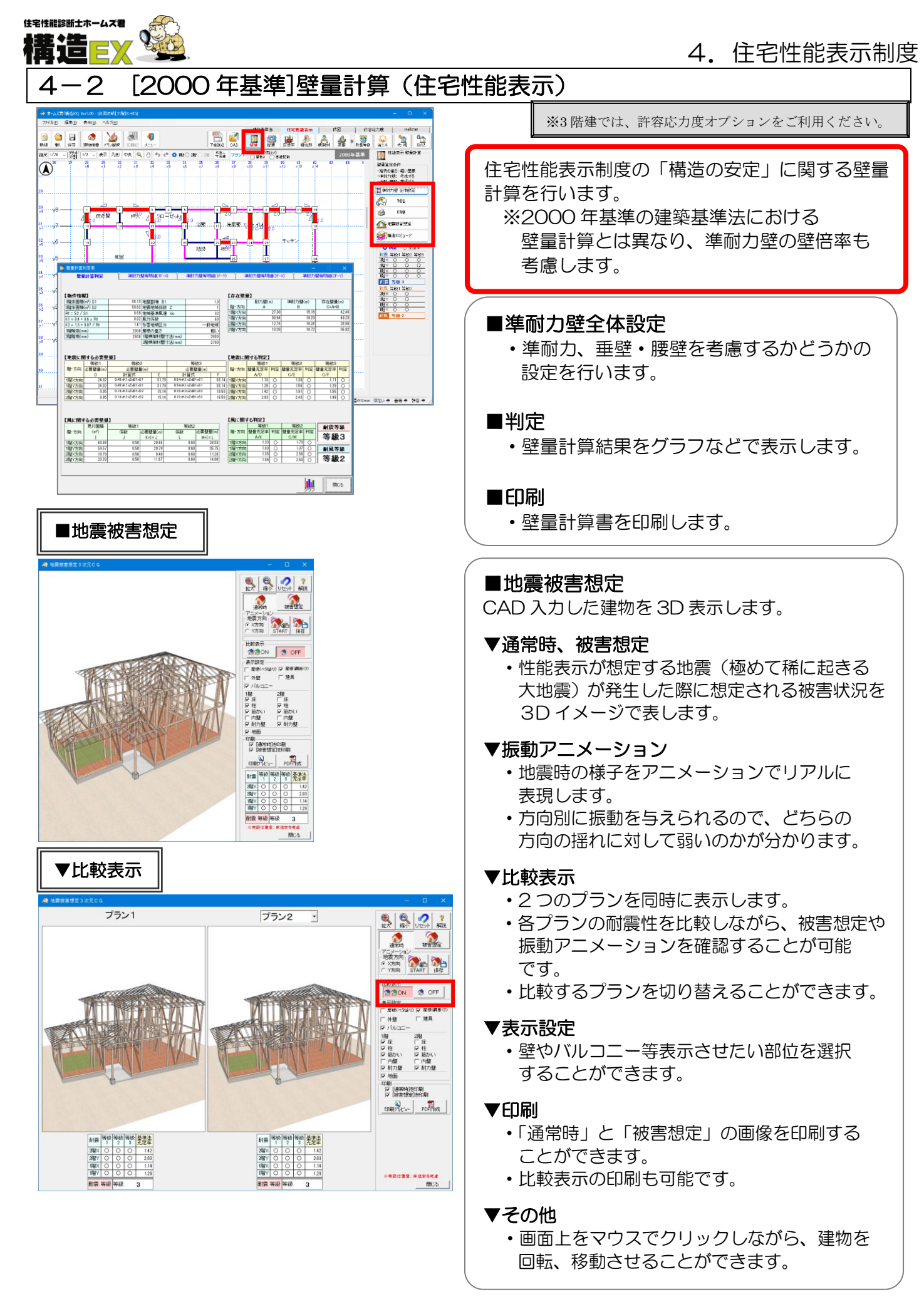

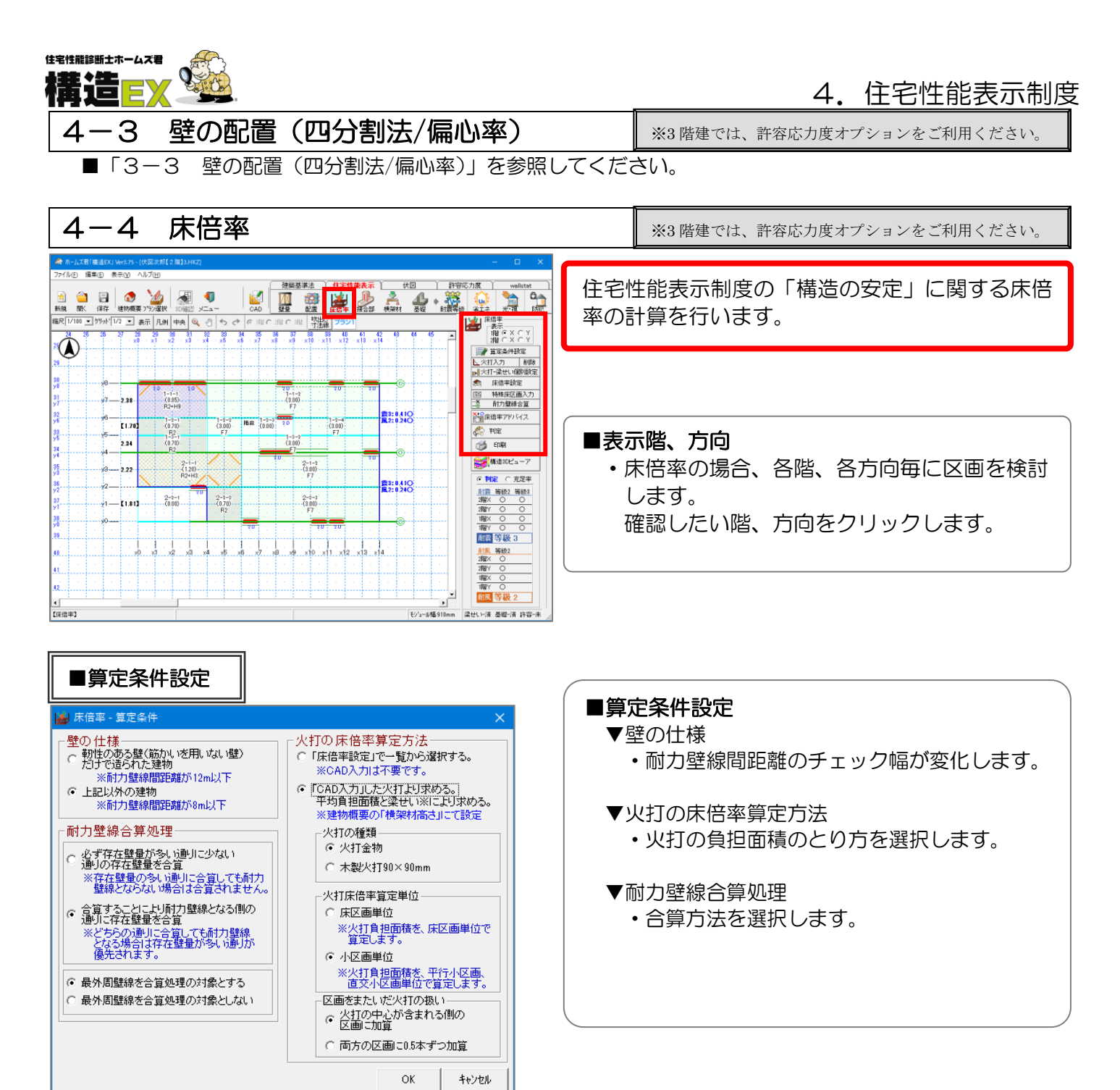

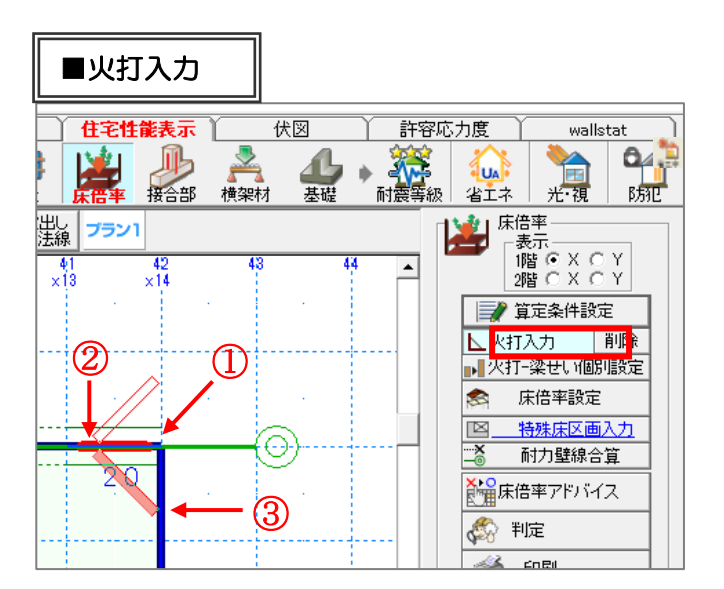

#### ■火打入力

3点入力です。
 ①点目:火打を取り付ける隅の点
 ②点目:火打が取り付く点
 ※3点目のガイドが表示されます。
 ③点目:火打が取り付く向き

次ページに続く

## 4. 住宅性能表示制度

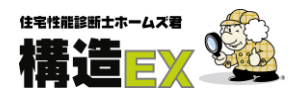

■床倍率設定

| 📕 床倍率設定 |     |     |                                                             |        | X        |  |  |
|---------|-----|-----|-------------------------------------------------------------|--------|----------|--|--|
| [       |     |     |                                                             |        | <b>_</b> |  |  |
| 構由      | 割位  | 記号  | 仕様                                                          | 床倍平    | 合計       |  |  |
| 2階屋根    | 屋根  | R9  | 0.15)屋根面仕様2                                                 | 0.15   | 2.25     |  |  |
|         | 床   | F16 | (150)床面仕様2                                                  | . 1.50 |          |  |  |
|         | 火打ち | H19 | 0.60)火打ち仕權1                                                 | 0.60   |          |  |  |
| 2階床     | 床   | F1  | (2.00)構造用合板12mm以上又は構造用パネル1・2級以上、根太@340以下落し込み、N50@150以下      | 2.00   | 2.30     |  |  |
|         | 火打ち | H20 | (0.30)火打ち仕様2                                                | • 0.30 |          |  |  |
| 1階屋根    | 屋根  | R1  | 40.70/3寸勾配以下、構造用合板9mm以上又は構造用パネル1・2・3級、垂木@500以下転はし、N50@150以下 | 0.70   | 2.80     |  |  |
|         | 床   | F16 | (150)床面仕様2                                                  | , 1.50 |          |  |  |
|         | 火打ち | H19 | 0.60)火打ち仕様1                                                 | .60    |          |  |  |
| 小屋裏収納   | 屋根  | R9  | (0.15)屋根面仕様2                                                | 0.15   | 1.55     |  |  |
|         | 床   | F4  | (1.40)構造用合板12mm以上又は構造用パネル1・2級以上、根太@500以下落し込み、N50@150以下      | r 1.40 |          |  |  |
|         | 火打ち |     |                                                             | •      |          |  |  |
| バルコニー床  | 床   | F1  | 2007構造用合板12mm以上又は構造用パネル1・2級以上、根太@340以下落し込み、N50@150以下 200    |        |          |  |  |
|         | 火打ち |     |                                                             | •      |          |  |  |
| 特殊区面A   | 屋根  | R5  | (020)3寸勾配以下、幅180秒板9mm以上、重木(0500以下転まし、N50位150以下              | 0.20   | 2.40     |  |  |
|         | 床   | F2  | 600構造用合物12mm以上又は構造用パネル1・2級以上、根太率340以下半欠念、N50率150以下 - 1.60   |        |          |  |  |
|         | 火打ち | H19 | (0.60)火打ち仕種1                                                |        |          |  |  |
| 特殊区画B   | 屋根  |     |                                                             | • 0.00 | 1.70     |  |  |
|         | 床   | F4  | (1.40)構造用合版12mm以上又は構造用パネル1・2級以上、根太徑500以下落し込み、N50@150以下      | • 1.40 |          |  |  |
|         | 火打ち | H6  | 40.30万人打量物、平均直把面積3.3mm以下、梁智105以上                            | • 0.30 |          |  |  |
| 特殊区面C   | 屋根  |     |                                                             | ·      |          |  |  |
|         | 床   |     |                                                             | ·      |          |  |  |
|         | 火打ち |     |                                                             | r      |          |  |  |
| 特殊区画D   | 屋根  |     |                                                             | ·      |          |  |  |
|         | 床   |     |                                                             |        |          |  |  |
| 床仕様編集   |     |     | ぞ<br>各構面の解説 「この条件を初期後として保存する                                | ок     | 4+>/til  |  |  |

## ■特殊床区画入力

| ▲ホームズ君「載造EX」Ver3.10 - [状因次郎]                                                                                                    |                                       |
|----------------------------------------------------------------------------------------------------|---------------------------------------|
| 7ヶ(ル(2) 編集(2) 表示(2) へいが(3)                                                                                                    |                                       |
| 登録: 日本: 「日本: 「日本: 「日本: 「日本: 「日本: 「日本: 「日本:                                                                                                    |                                       |
| 縮尺:1/60 ▼ グリッド幅:1/2 ▼ 表示設定 凡別 Q.拡大 承中央 約移動 G 11                                                                                                    | · · · · · · · · · · · · · · · · · · · |
| 26 27 28 29 30 37 32 33 34 36 36 37<br>                                                                                                    |                                       |
| 29                                                                                                    |                                       |
| 31 97 1-1-1 1-1<br>(0.85)<br>R1+H9 F1+                                                                                                    | 又面B (0.00) 粉糖                         |
| 22 Y6 1-2-1 1-2-2 NHA 1-2-3 2.0<br>(0.7) (2) NHA 1-2-3 2.0<br>(1.7) (2) 1-2-2 (0) 1-2-3 2.0<br>(1.7) (2) 1-2-3 1-2-3 | 区面C (0.00)                            |
| 34 - 24 - R1 - 20                                                                                                    | 区面D (0.00)                            |
| 2-1-1<br>(f 2)<br>Rf +Hg                                                                                                    |                                       |
| 36 Yz 2-2-1 2-2-2<br>37 Y1 (0.7)                                                                                                    | 区面F (0.00) 料理 等級 3                    |
| 30 <sup></sup>                                                                                                    | 考慮外区画<br>7%% ○<br>7%% ○               |
| 10 x1 x2 x3 x4 x5 x6 x7 x8 x6                                                                                                    | 削除                                    |
| 【座信率】 CAD入力を済ませておく必要があります。                                                                                                    |                                       |

## ■判定

| 床倍率判定表                                                                                                    |               |    |         |       |                                                               |                                                     |                                                             |         |  |             |
|----------------------------------------------------------------------------------------------------|---------------|----|---------|-------|---------------------------------------------------------------|-----------------------------------------------------|-------------------------------------------------------------|---------|--|-------------|
| 総合判定                                                                                                    | (諸法)方向        | Ť  | I階Y方向   | 2階計27 | जन्म 🗍 अर्थ                                                   | Y方向                                                 | 火打構面味倍率 平行小区画                                               |         |  |             |
|                                                                                                    |               |    |         |       |                                                               |                                                     |                                                             |         |  |             |
| 1床16竿甲                                                                                                    | 川正表」<br>耐震等級2 |    | 耐震等級3   |       | ◆床倍平の利定条件<br>全ての増・方向・区画において(平均存在床倍率≧必要床倍率)を<br>満たしていろ必要があります。 |                                                     |                                                             | 耐風等級2   |  | 床倍率≧必要床倍率)を |
| l闇·方向                                                                                                    | 充足率の最低値       | 判定 | 充足率の最低値 | 直 判定  | 充足率の最低値                                                       | 判定                                                  | ◆地震に関する必要床倍率 (+##素示                                         | の地面に明する |  |             |
| 1階×方向                                                                                                    | 5.00          | 0  | 4.14    | 0     | 7.08                                                          | 0                                                   | = α×耐力盤線開距離× 単位面積あたりの必要壁量                                   |         |  |             |
| 1階Y方向                                                                                                    | 2.50          | 0  | 2.07    | 0     | 1.51                                                          | 0                                                   | ◆肌に関する必要床倍率                                                 | 200     |  |             |
| 2階X方向                                                                                                    | 1.77          | 0  | 1.44    | 0     | 2.02                                                          | 0                                                   | = α× <u>耐力壁線間距離</u> ×風圧                                     | 力の係数    |  |             |
| 2階/方向                                                                                                    | 1.41          | 0  | 1.16    | 0     | 1.60                                                          | 0                                                   |                                                             |         |  |             |
| ※売足率 = 平均存在床色率 / 必要床色率 ( <u>高文/仮面に心の</u> )の合計 ( (金行塩(分力整線))(金行な広告率 / 金列床色率))の合計 ( (金行塩(分力整線))(金行な広告率 / 重約/応回5種))の合計 ( (金行塩(分力整線))(金行(小高が))(金行(小高))(金行(小高))(3)(3)(3)(3)(3)(3)(3)(3)(3)(3)(3)(3)(3                                                                                                    |               |    |         |       |                                                               |                                                     |                                                             |         |  |             |
| (現金学校)(現金の時代)(現金の時代)(現金)(現金の時代)(現金の時代)(現金の時代)(現金の時代)(現金の時代)(現金の時代)(現金の時代)(現金の時代)(現金)(現金)(現金)(現金)(現金)(現金)(現金)(現金)(現金)(現金                                                                                             |               |    |         |       |                                                               | 2.0<br>1.0<br>2.0<br>の新力5整線がある 1.0<br>の新力5整線がある 1.0 |                                                             |         |  |             |
| すべての船・方向・区面で等級3を満足しています<br>すべての船・方向・区面で等級3を満足しています<br>日本<br>日本<br>日本<br>日本<br>日本<br>日本<br>日本<br>日                                                                                                    |               |    |         |       |                                                               |                                                     |                                                             |         |  |             |
| 【総合評価〈斎                                                                                                    | 風等級)]         |    |         |       |                                                               |                                                     | 1階床面積(m²) S1 86.13 地震地域係<br>2階片面積(m²) S2 59.63 K1 = 0.4 + 0 | 款 Z 1.0 |  |             |
| オーズの母、方向・区面で等級2を進足しています     オーズの母、方向・区面で等級2を進足しています     マーズの母、方向・区面で等級2を進足しています     ローム     ローム     ロー |               |    |         |       |                                                               | 007/Rf<br>風圧力の係数 2階                                 |                                                             |         |  |             |
|                                                                                                    |               |    |         |       |                                                               |                                                     |                                                             |         |  |             |

#### ■床倍率設定

- ・各部位ごとの床倍率を設定します。 (屋根/床面/火打構面)
- 下の「特殊区画入力」で用いる「特殊区画」
   の床倍率もここで設定します。
- •「この条件を初期値として保存する」にチェ ックして「OK」をクリックすると、新規 作成データの初期値となります。
- •「床仕様編集」ボタンをクリックすると「床面」 「屋根面」「桁梁構面」ごとに仕様を追加す ることができます。
- •「各構面の解説」ボタンをクリックすると画像 による解説画面が表示されます。

#### ■判定

 床倍率計算の判定結果を確認することが できます。

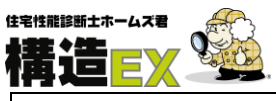

4. 住宅性能表示制度

4-5 接合部(N値計算/筋かい接合部/通し柱/外周横架材接合部)

※3 階建では、許容応力度オプションをご利用ください。

※このページは在来工法の接合部についての解説です。

金物工法の接合部については「操作マニュアル(基本編)」をご参照ください。

■N値計算については「3-4 接合部(N値計算)」を参照してください。

| ■筋かい接合部                                                                                                    |                                                                                                    |
|----------------------------------------------------------------------------------------------------|----------------------------------------------------------------------------------------------------|
| 筋かい接合部       24.50 た         筋かい(144-2000)       1000000000000000000000000000000000000                                                                  | <ul> <li>■筋かい接合部全体設定</li> <li>・建物に使用されている各筋かいに対する<br/>接合部仕様を設定します。</li> <li>・一覧に無い接合部の仕様を設定したい<br/>場合は、「ファイル」メニューの「筋かい<br/>接合部」で登録します。</li> </ul> |
| ● 筋かい接合部 個別設定 × 筋かいい仕様:筋かいい(45×90) 位置① 位置②                                                                                                    | ■筋かい接合部個別設定<br>・各筋かいに対して、個別に接合部の仕様を<br>設定します。                                                                                                    |
| 位置     接合部<br>記号     推のみ<br>に緊結       ①     SS6     筋かいブレート(BP-2)     ✓       ②     SS6     筋かいブレート(BP-2)     ✓       ②     SS6     筋かいブレート(BP-2)     ✓ |                                                                                                    |

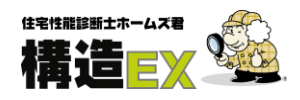

## 4. 住宅性能表示制度

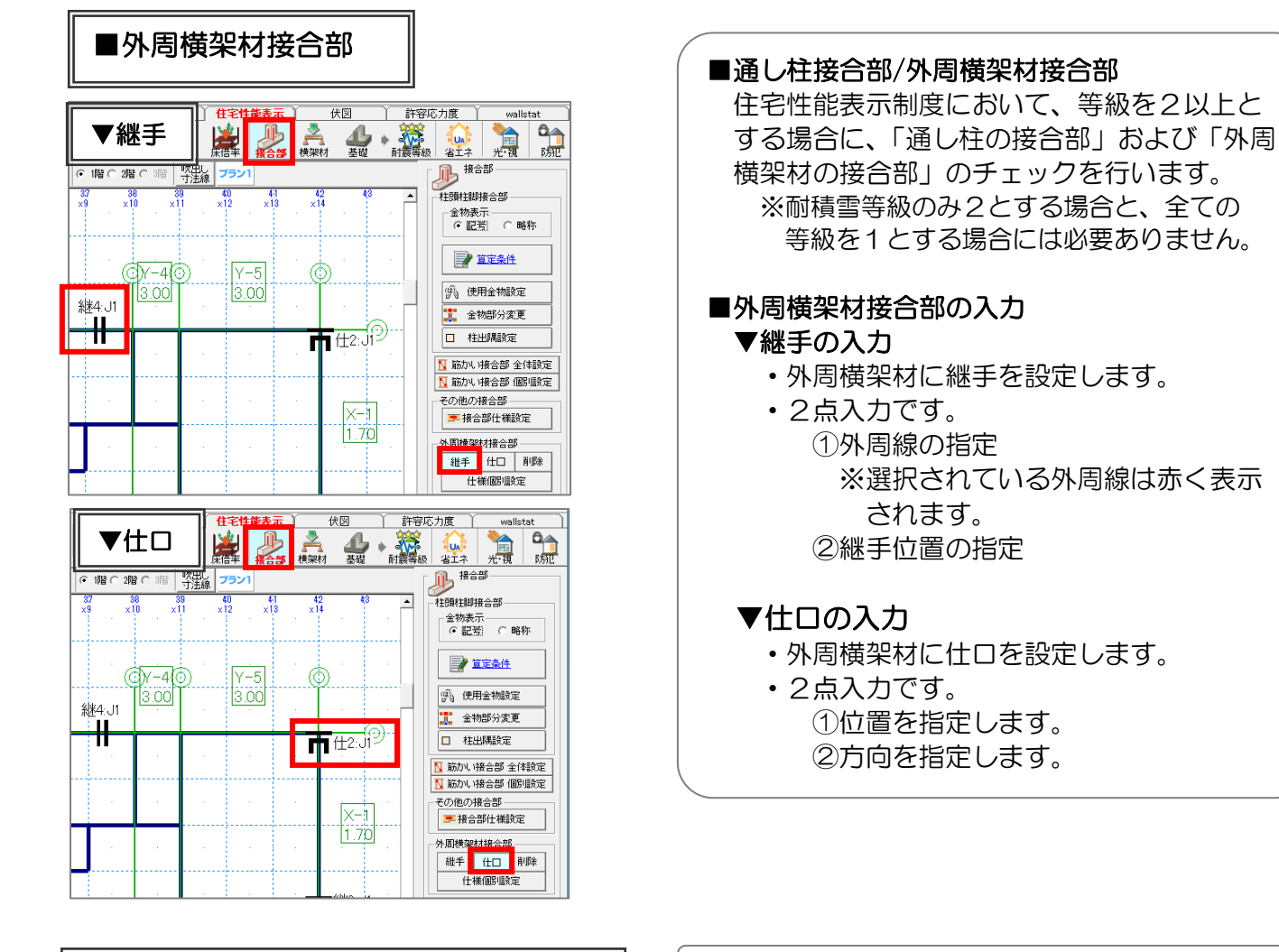

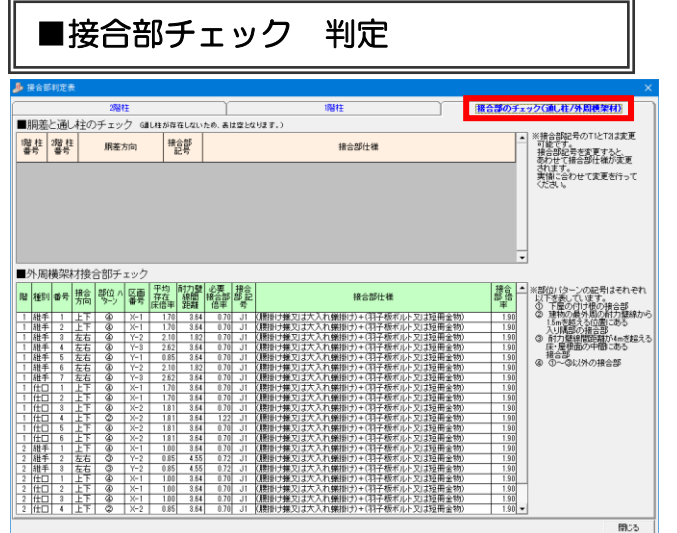

#### ■接合部チェック 判定 住宅性能表示モードでは、通し柱及び外周横 架材の接合部の判定結果が表示されます。

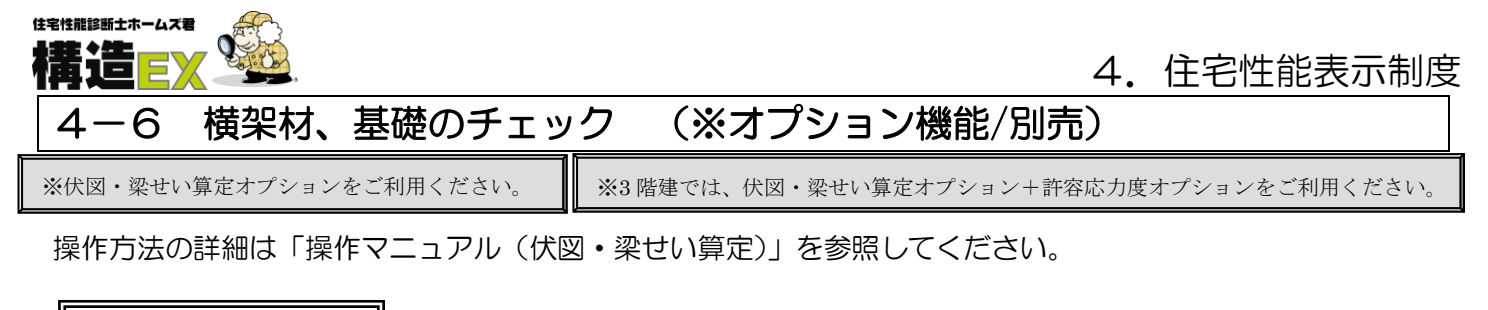

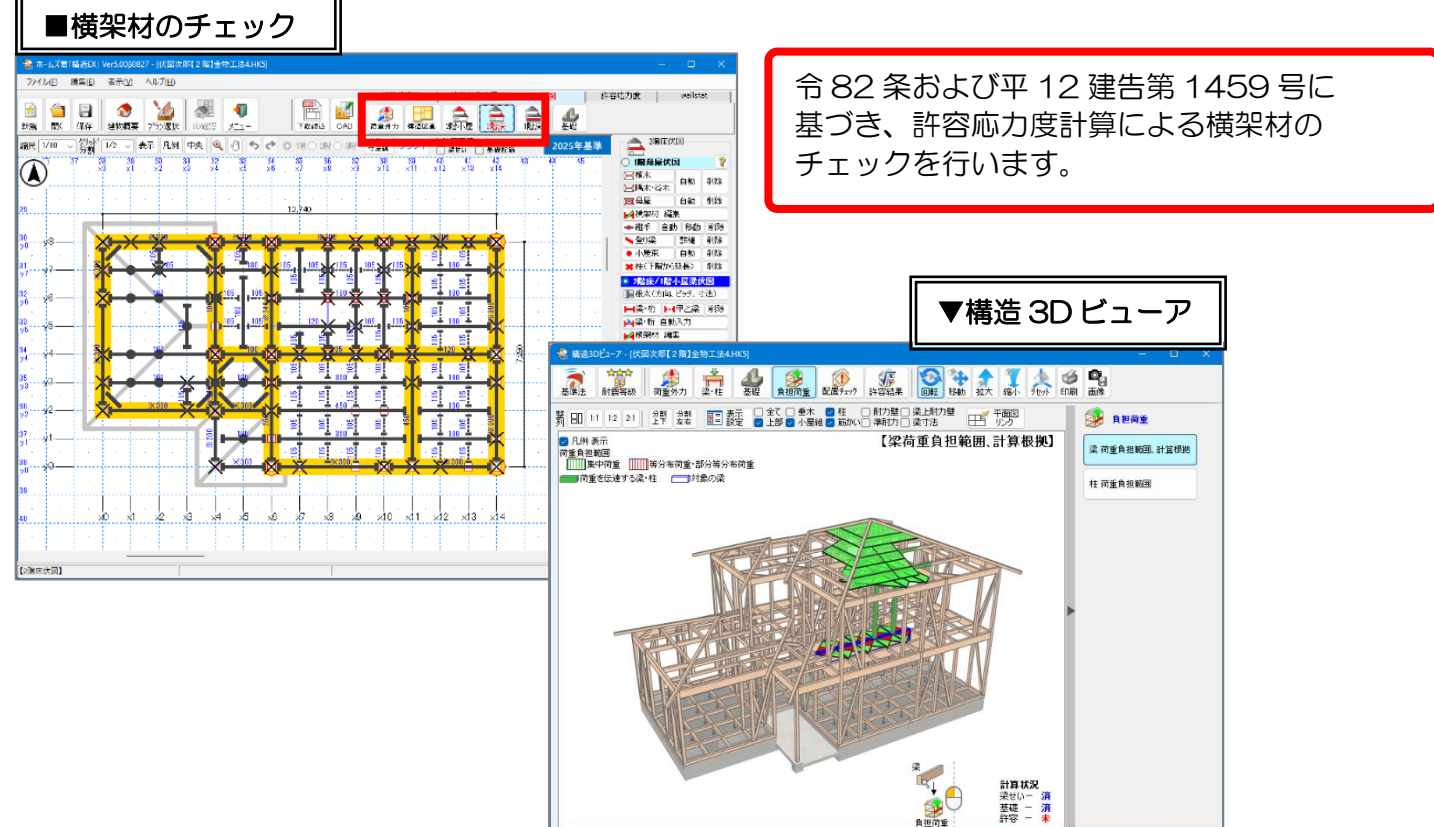

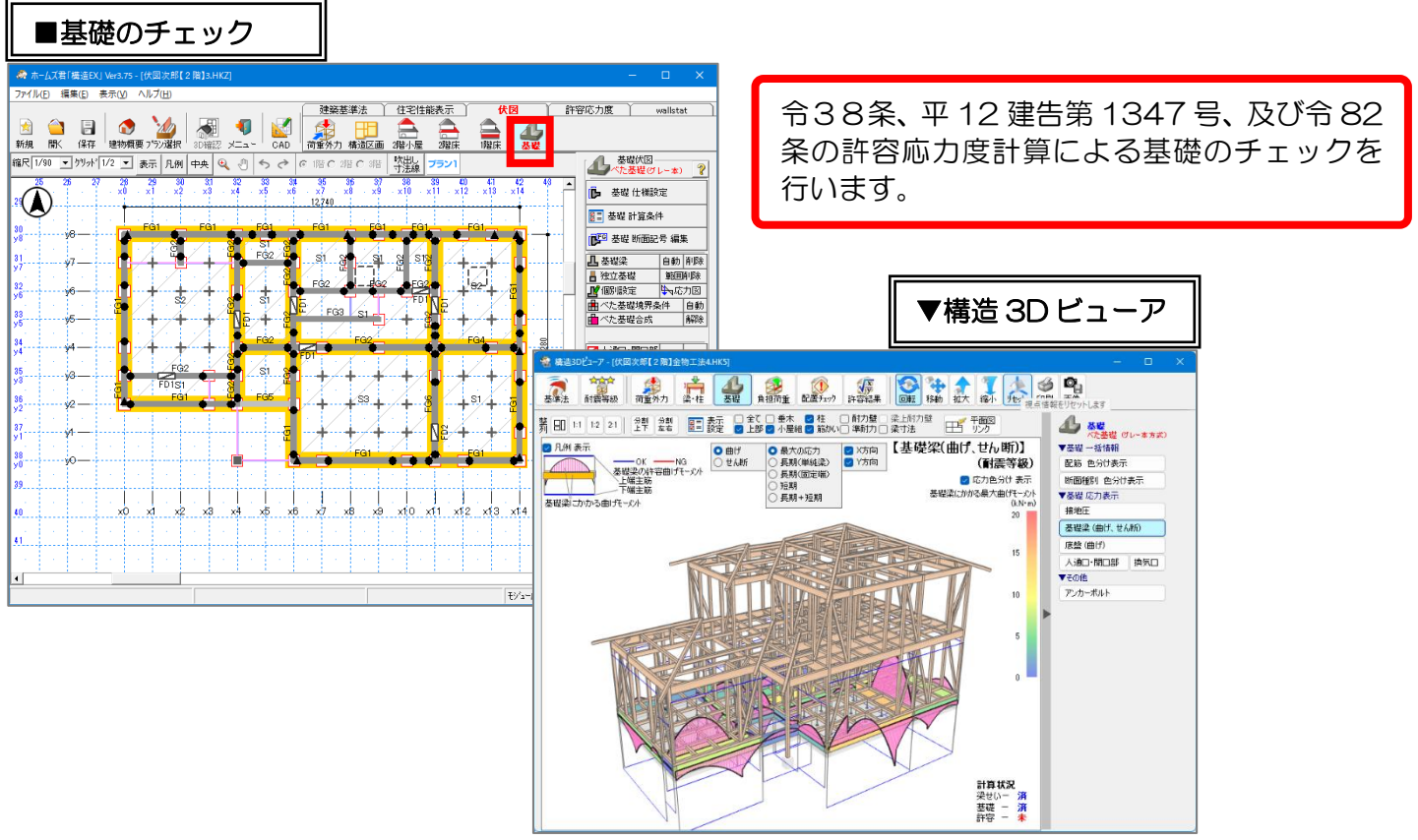

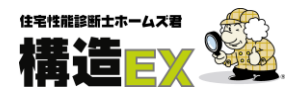

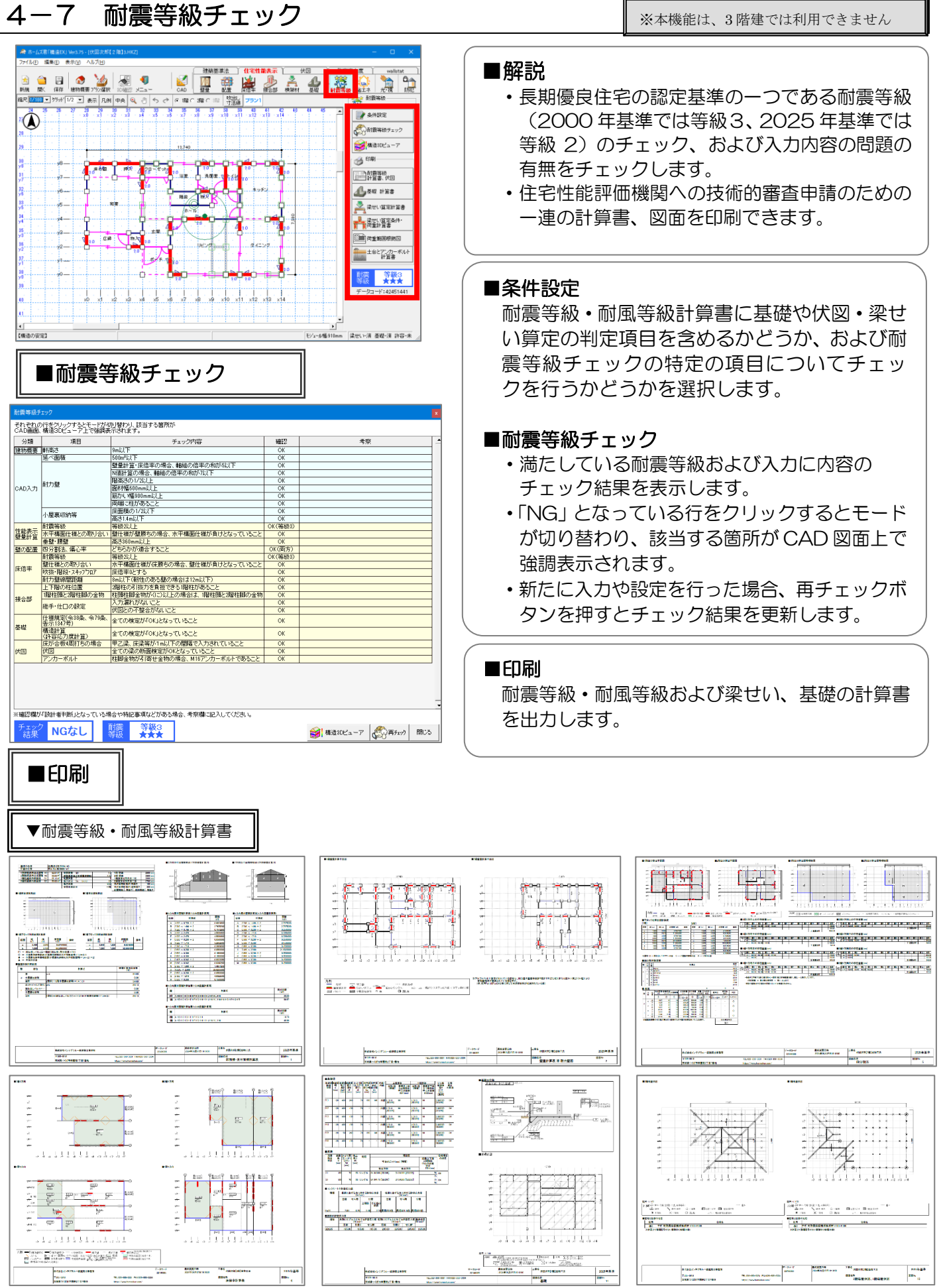

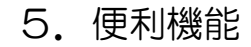

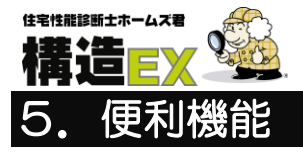

## 5-1 吹出し入力

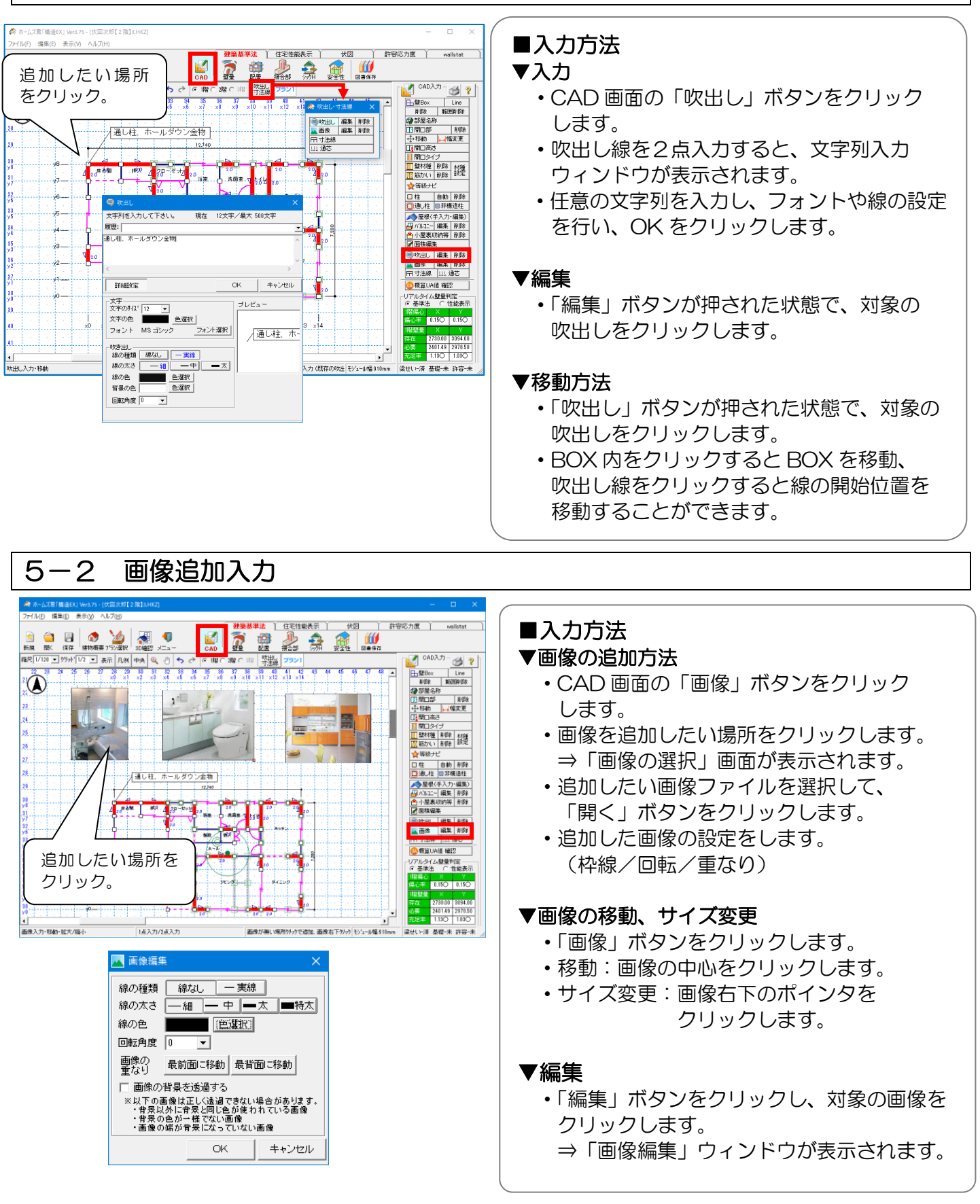

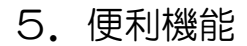

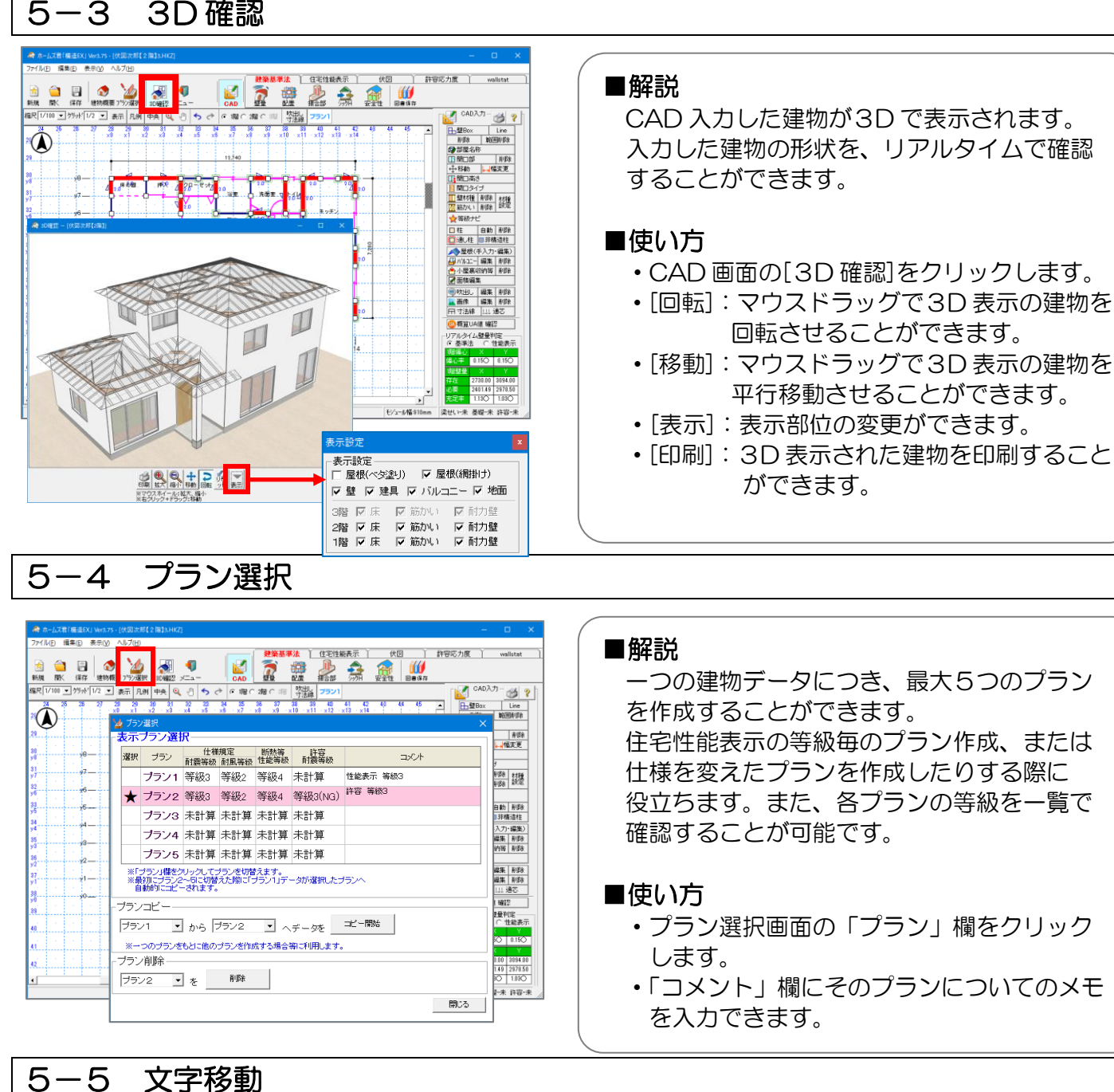

3-5 乂子移則
★-1.75(#45/) (#5.75-(伏星水県(2月)34/47)

#### ■使い方

 各画面で、移動したい文字の上を右クリック します。

⇒文字が赤枠で表示されマウスに吸付き ます。

移動先で左クリックすると確定されます。

※移動した状態を全てリセットするには、 「編集(E)」メニューの「文字位置リセット」 を選択します。

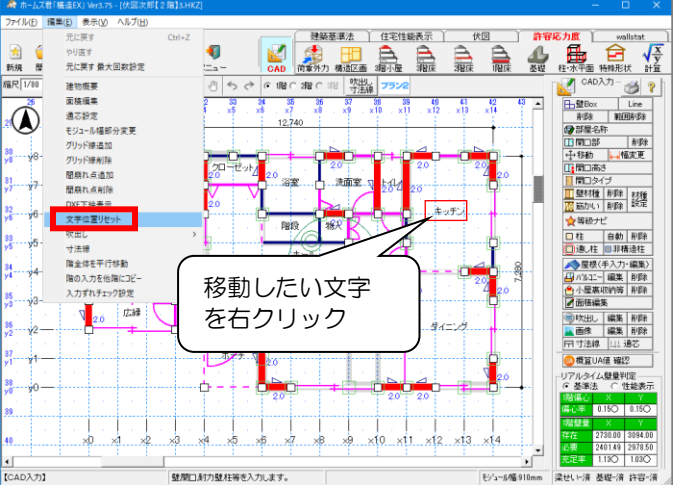

## 36

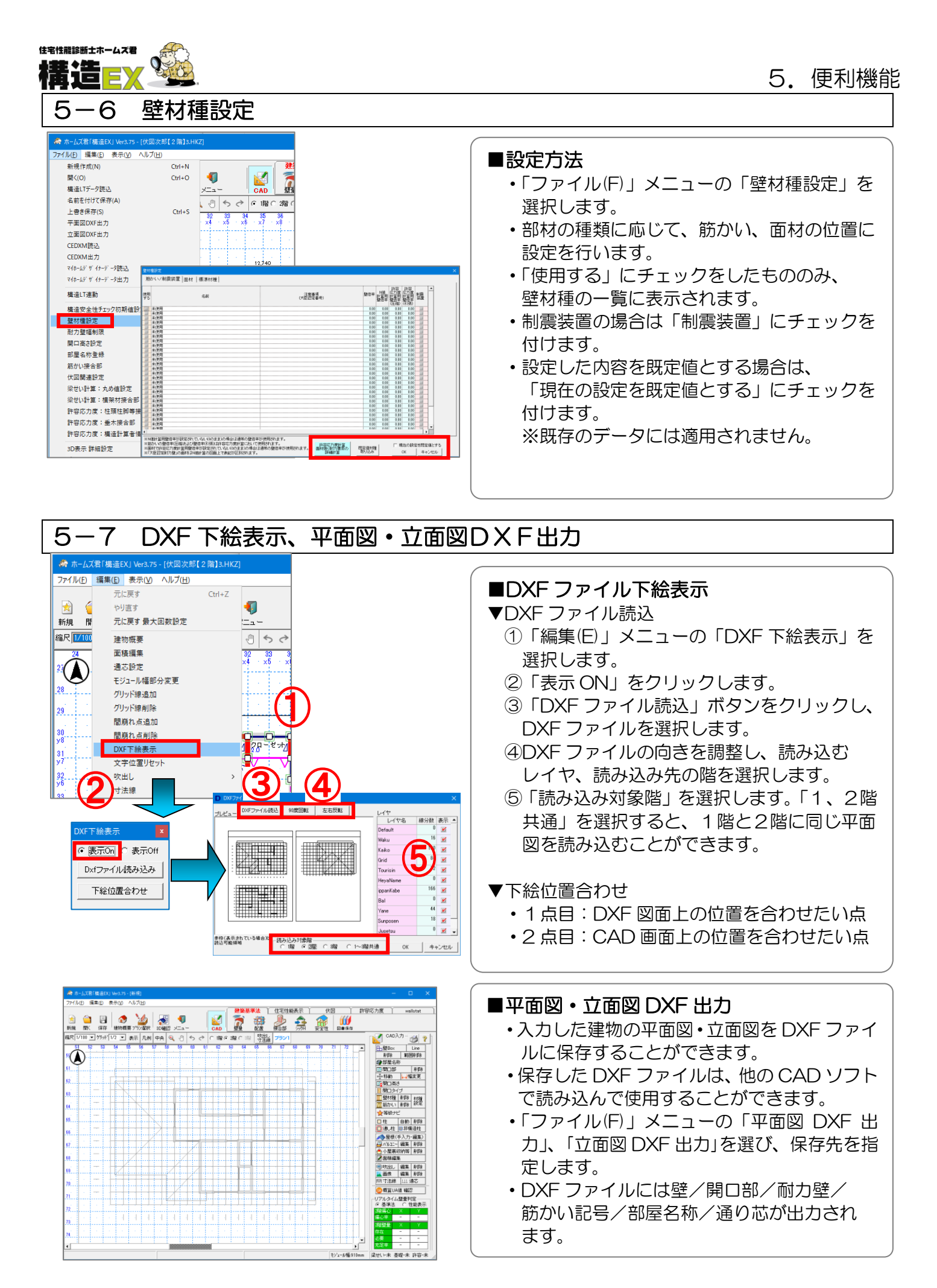

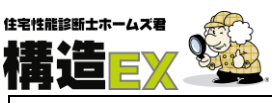

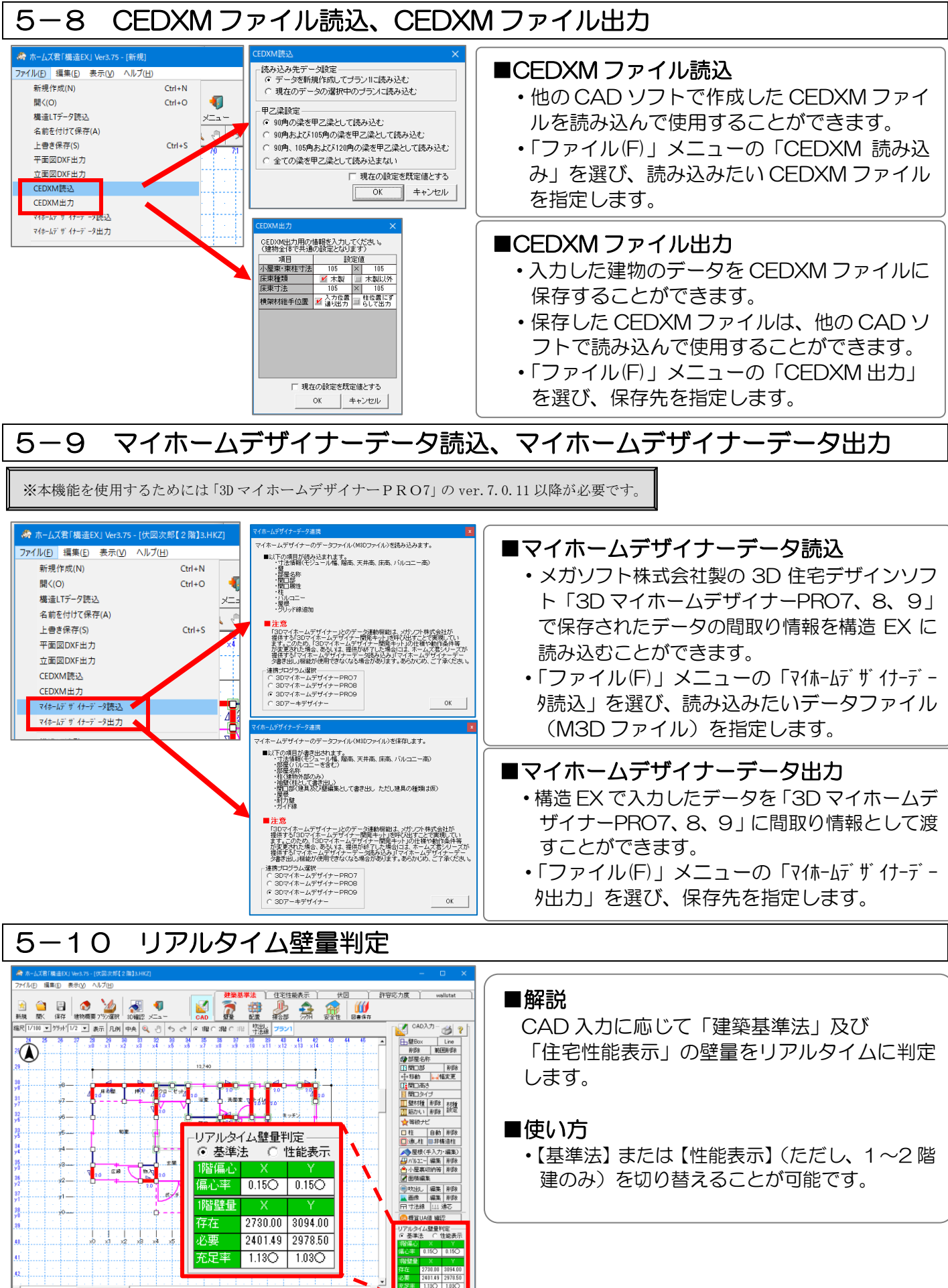

ませい・未 基礎・未 詳

モジュール幅:9

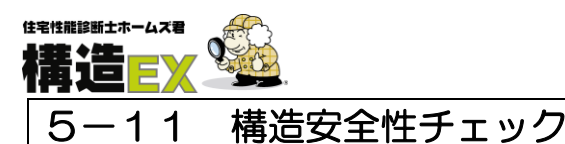

CEDXM読込 CEDXM出力 マイホームデザイナーデータ読込

構造LT連動

壁材種設定

耐力壁幅制限

開口高さ設定

部屋名称登録

筋かい接合部

マイホームデザイナーデータ出力

構造安全性チェック初期値設定

### 5. 便利機能

※本機能は、3階建では利用できません

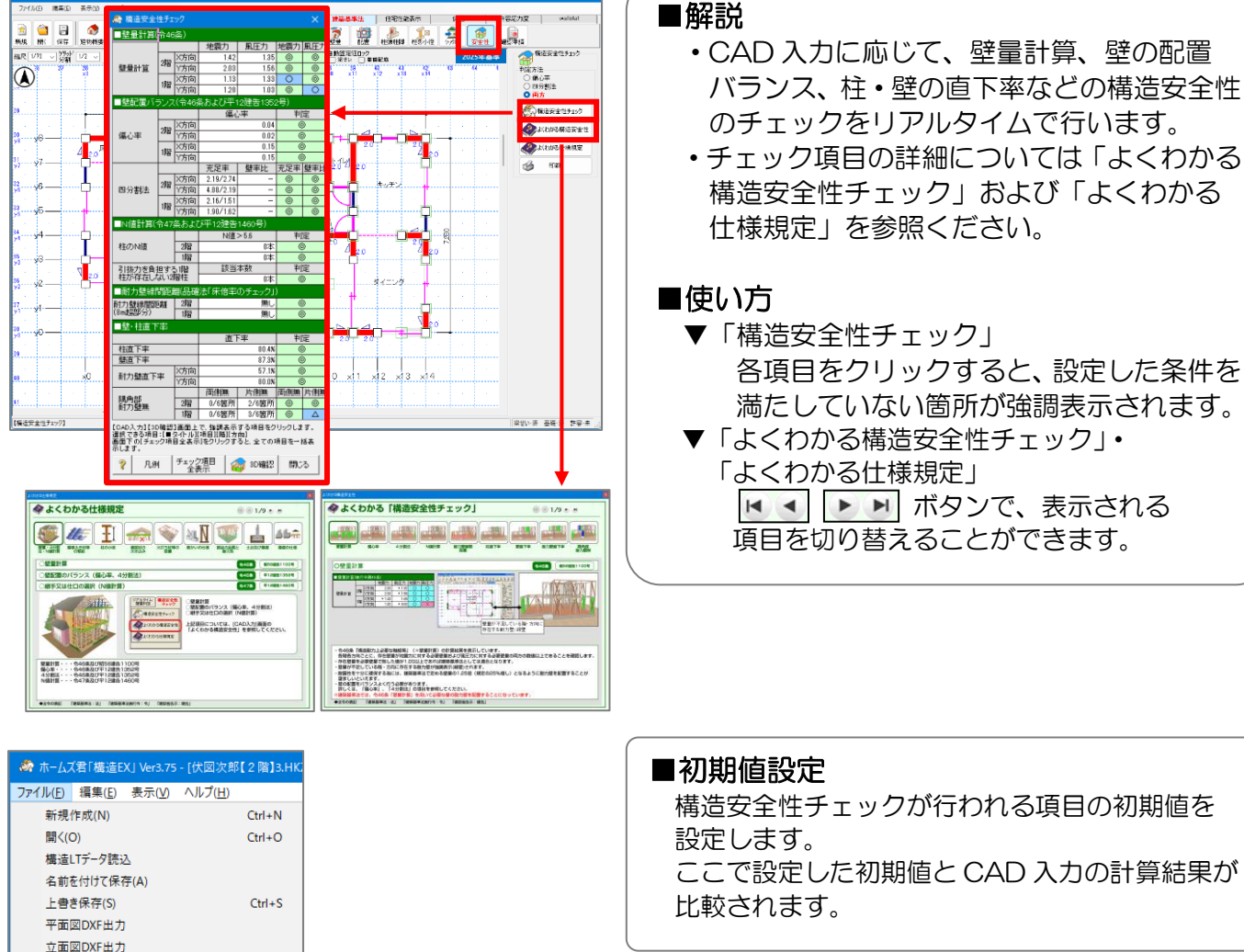

色変更 色変更 色変更 色変更

0.30 を超える

0.50 未満

4 本以上

4本以上

50 %未満 55 %未満

30 %未満

5 箇所以上

キャンセル

1.25 以上 1.00 以上 1.00 未満

0.30 以下

1.50 を超える 1.00 を超える 1.00 以下

0.50 レルト

8本以下

3 本以下

50 %以上 55 %以上

4 箇所以下

30 %以上

? OK

0.15 以下

0.70 レノト

0 本以下

0 本以下

60 %以上

2 箇所以下

65 %以上

50 %以上

壁直下率 耐力壁直下率 隅角部耐力壁無

■壁量計算 壁量計算

■壁配置)

■N値計算

■璧·柱直下率

柱直下率

4分割法(充足率)

4分割法(璧率比)

柱のN値(5.6<N値となる柱の本数) 引抜力を負担する1階柱が 存在しない2階柱

偏心率

ここで設定した初期値と CAD 入力の計算結果が

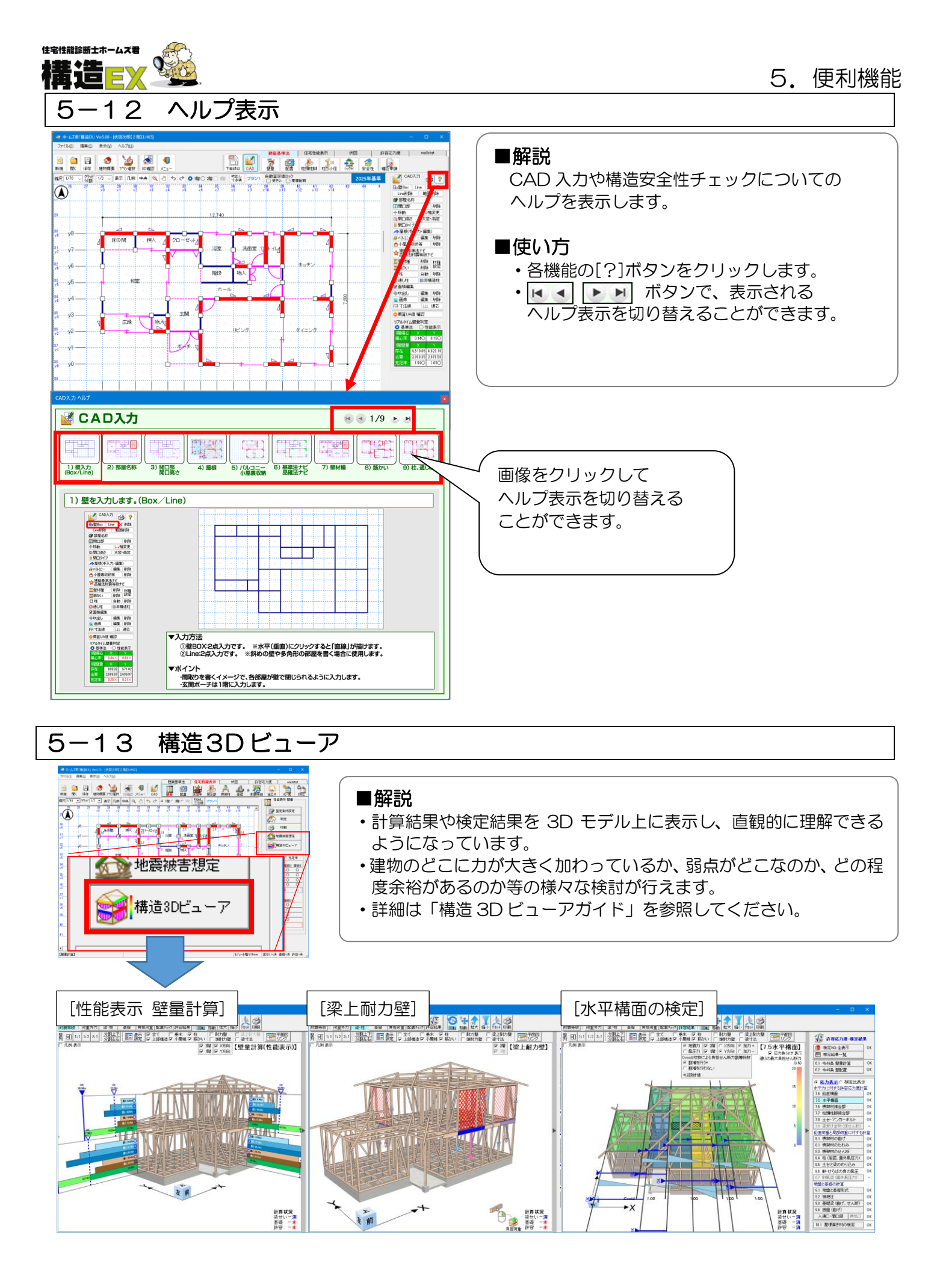

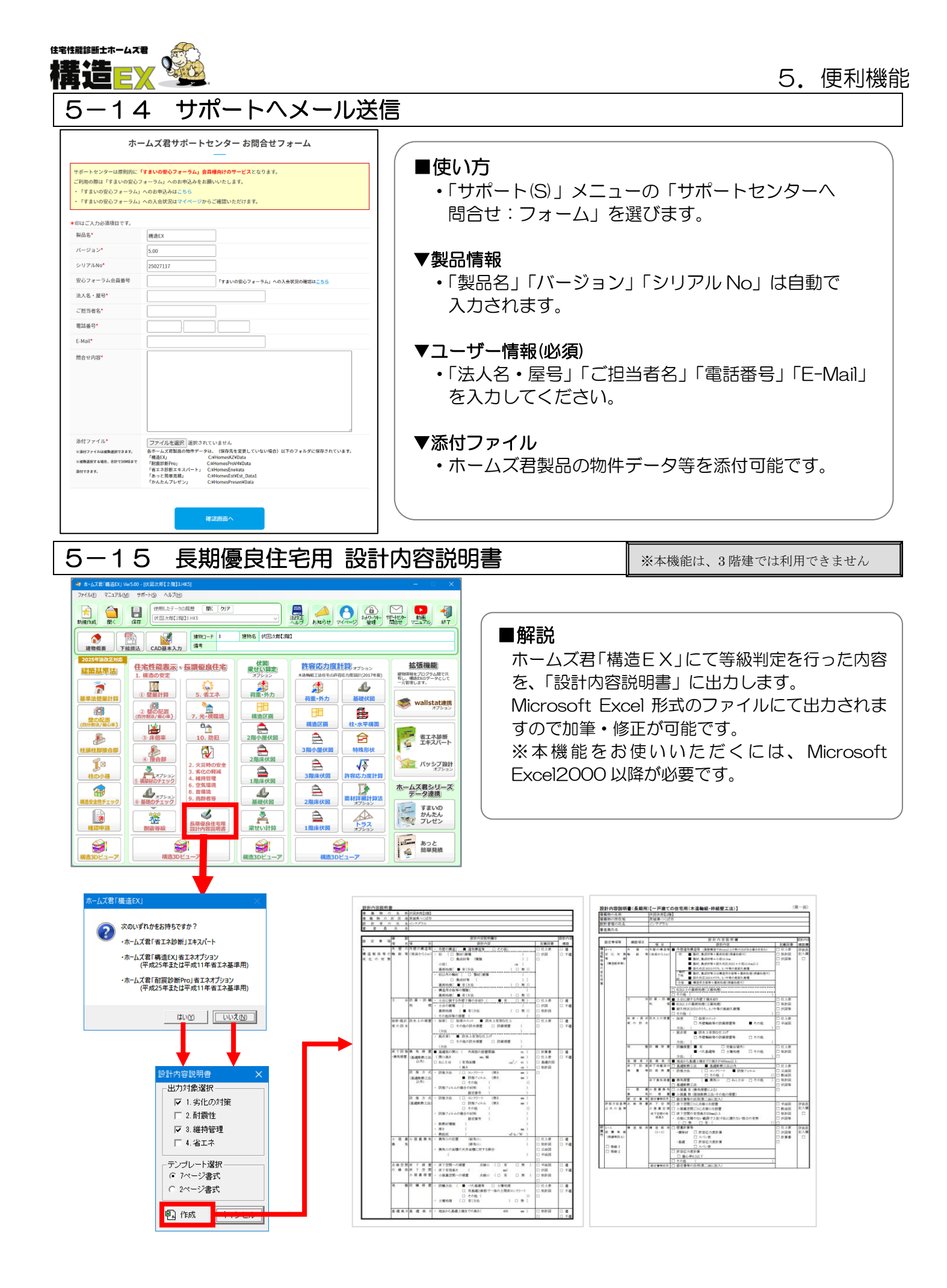

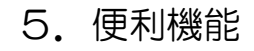

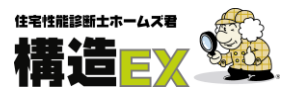

## ■ユーザーサポート

お問い合わせ先:ホームズ君サポートセンター
サービス時間 :【平日】10:00~12:00、13:00~17:00
メールアドレス:homes-support@integral.co.jp
電話番号 : 050-3104-6477
FAX番号 : 029-850-3334

※お問い合わせ前に、サポートページ(https://www.homeskun-f.com/support/)、 ホームズ君 FAQ(<u>https://faq.homeskun.jp/</u>) もご参照ください。

## ■ホームズ君マイページ (https://mypage.homeskun.jp/auth/login)

- ▼ホームズ君シリーズのユーザー様全員が利用可能です。
- ▼できること
  - ・お客様の登録情報の確認、変更
  - ・ホームズ君シリーズの購入履歴・シリアル番号の確認
  - ・最新の更新プログラムの確認およびダウンロード※
  - ・「ホームズ君すまいの安心フォーラム」会員専用コンテンツの閲覧※
    - ※「ホームズ君すまいの安心フォーラム」へのご入会が必要です。
       (年会費¥40,000 [税別])

住宅性能診断士ホームズ君「構造 EX」 簡単マニュアル 2006年11月 1日 初版発行 2025年 2月 7日 第28版発行 著作/発行 株式会社インテグラル 茨城県つくば市学園南 2 丁目 7 番地 TEL:029-850-3331 FAX:029-850-3334 https://www.integral.co.jp/

無断転載を禁ず

INTEGRAL<sup>®</sup> Copyright (C) INTEGRAL